## 12. Acceso a Bases de Datos con VB.NET

Una base de datos es un sistema formado por un conjunto de datos relacionados y almacenados en discos que permiten el acceso directo a ellos y una serie de programas que manipulan ese conjunto de datos (SGBD – sistema de gestión de bases de datos). Cada base de datos se compone de una o más tablas que guardan los datos. Cada tabla tiene una o más columnas y filas. Las columnas guardan una parte de la información sobre cada elemento que se quiere guardar en la tabla, cada fila de la tabla conforma un registro. Un registro contiene campos que pueden ser del mismo tipo dato o de diferentes tipos de datos. Entre las principales características de las bases de datos se pueden mencionar:

- Independencia lógica y física de los datos.
- Redundancia mínima.
- Acceso concurrente por parte de múltiples usuarios.
- Integridad de los datos.
- Consultas complejas optimizadas.
- Seguridad de acceso y auditoria.
- Respaldo y recuperación.
- Acceso a través de lenguajes de programación estándar.

# 12.1. Tipos de Bases de Datos.

Los tipos de bases datos más comunes son las relacionales y en el mercado existen varios sistemas de administración de bases de datos de ese tipo, algunos son: SQL Server, Access, Oracle, MySQL, PostgresSQL, etc.

# 12.1.1. Relacionales.

Son las que más se utilizan. Las bases de datos relacionales son un conjunto de tablas relacionadas entre sí, cada tabla está definida por una serie de campos. Los campos forman las columnas de las tablas; estos definen el tipo y la variedad de los datos. Las filas de datos se denominan registros (tuplas), cada tipo definido en un registro se le denomina atributo. Las tablas pertenecientes a una base de datos pueden relacionarse entre sí utilizando campos clave comunes entre las tablas.

## 12.1.2. Orientada a objetos.

El esquema de una base de datos por objetos está representado por un conjunto de clases que definen las características y el comportamiento de los objetos que poblarán la base de datos. Con una base de datos orientada a objetos, los objetos memorizados en la base de datos contienen tanto los datos como las operaciones posibles con tales datos. En cierto sentido, se podrá pensar en los objetos como en datos a los que se les ha puesto una inyección de inteligencia que les permite saber cómo comportarse, sin tener que apoyarse en aplicaciones externas.

# 12.2. Lenguaje de Consulta Estructurado (S.Q.L.).

Es un lenguaje de base de datos normalizado, utilizado por los diferentes motores de bases de datos para realizar determinadas operaciones sobre los datos o sobre la estructura de los mismos. El lenguaje SQL está compuesto por comandos, cláusulas, operadores y funciones de agregado. Estos elementos se combinan en las instrucciones para crear, actualizar y manipular las bases de datos.

## 12.2.1. Comandos S.Q.L.

Existen dos tipos de comandos SQL:

- DLL: que permiten crear y definir nuevas bases de datos, tablas, campos e índices.
- **DML**: que permiten generar consultas para ordenar, filtrar y extraer datos de la base de datos.

| Comandos DLL |                                                                                                  |  |  |  |
|--------------|--------------------------------------------------------------------------------------------------|--|--|--|
| Comando      | Descripción                                                                                      |  |  |  |
| CREATE       | Utilizado para crear nuevas bases de datos, tablas, campos e índices.                            |  |  |  |
| DROP         | Empleado para eliminar bases de datos, tablas e índices.                                         |  |  |  |
| ALTER        | Jtilizado para modificar las tablas agregando campos o cambiando la definición<br>le los campos. |  |  |  |
| Comandos DML |                                                                                                  |  |  |  |
| SELECT       | Utilizado para consultar registros de la base de datos que satisfagan un criterio determinado.   |  |  |  |
| INSERT       | Utilizado para cargar lotes de datos en la base de datos en una única operación.                 |  |  |  |
| UPDATE       | Utilizado para modificar los valores de los campos y registros especificados.                    |  |  |  |
| DELETE       | Utilizado para eliminar registros de una tabla de una base de datos.                             |  |  |  |

# Tabla 12.1. Comandos DLL y DML de SQL

## 12.2.2. Cláusulas S.Q.L.

Las cláusulas son condiciones de modificación utilizadas para definir los datos que se desean seleccionar o manipular.

## Tabla 12.2. Cláusulas SQL

| Cláusula | Descripción                                                                    |  |  |
|----------|--------------------------------------------------------------------------------|--|--|
| FROM     | Para especificar la tabla de la cual se van a seleccionar los registros.       |  |  |
| WHERE    | Para especificar las condiciones que deben reunir los registros a seleccionar. |  |  |

| GROUP BY | Utilizada para separar los registros seleccionados en grupos específicos. |
|----------|---------------------------------------------------------------------------|
| HAVING   | Utilizada para expresar la condición que debe satisfacer cada grupo.      |
| ORDER BY | Para ordenar los registros seleccionados.                                 |

# 12.2.3. Operadores lógicos S.Q.L

Los operadores lógicos comprueban la veracidad de alguna condición. Éstos devuelven el tipo de datos **Boolean** con el valor **TRUE** o **FALSE.** 

# Tabla 12.3. Operadores lógicos SQL.

| Operador | Uso                                                                                                    |  |  |  |
|----------|----------------------------------------------------------------------------------------------------|--|--|--|
| AND      | Es el "y" lógico. Evalúa dos condiciones y devuelve un valor de verdad sólo si ambas son ciertas.      |  |  |  |
| OR       | Es el "o" lógico. Evalúa dos condiciones y devuelve un valor de verdad si alguna de las dos es cierta. |  |  |  |
| NOT      | Negación lógica. Devuelve el valor contrario de la expresión.                                          |  |  |  |
| BETWEEN  | Utilizado para especificar un intervalo de valores.                                                    |  |  |  |
| LIKE     | Utilizado en la comparación de un patrón.                                                              |  |  |  |
| IN       | Utilizado para especificar registros de una base de datos.                                             |  |  |  |
| ALL      | Devuelve True si el conjunto de comparaciones en verdad.                                               |  |  |  |

# 12.2.4. Operadores de comparación S.Q.L.

Los operadores de comparación comprueban si dos expresiones son iguales, devolviendo un valor booleano **True** o **False**. Se pueden utilizar en todas las expresiones excepto en las de los tipos de datos **text**, **ntext** o **image**.

## Tabla 12.4. Operadores de comparación SQL

| Operador | Uso               |  |  |
|----------|-------------------|--|--|
| <        | Menor que         |  |  |
| >        | Mayor que         |  |  |
| <>       | Distinto de       |  |  |
| <=       | Menor o igual que |  |  |
| >=       | Mayor o igual que |  |  |
| =        | Igual que         |  |  |

### 12.2.5. Funciones de agregado S.Q.L.

Las funciones de agregado realizan un cálculo sobre un conjunto de valores y devuelven un solo valor. Si exceptuamos la función **COUNT**, todas las funciones de agregado ignoran los valores NULL. Las funciones de agregado se suelen utilizar con la cláusula **GROUP BY** de la instrucción **SELECT**.

| Función | Descripción                                                                   |  |  |  |
|---------|-------------------------------------------------------------------------------|--|--|--|
| AVG     | Utilizada para calcular el promedio de los valores de un campo determinado.   |  |  |  |
| COUNT   | Utilizada para devolver el número de registros de la selección.               |  |  |  |
| SUM     | Utilizada para devolver la suma de todos los valores de un campo determinado. |  |  |  |
| MAX     | Utilizada para devolver el valor más alto de un campo especificado.           |  |  |  |
| MIN     | Utilizada para devolver el valor más bajo de un campo especificado.           |  |  |  |

## Tabla 12.5. Funciones de agregado SQL

## 12.3. Sentencias básicas S.Q.L

Se describirá muy brevemente algunas de las sentencias SQL para la manipulación de los datos de una tabla. Para trabajar las sentencias a continuación, se supondrá que se tiene creada una tabla llamada **usuarios** con la siguiente estructura:

## Tabla 12.6. Estructura de los campos de la tabla USUARIOS.

| Campo          | Tipo de Dato | Longitud |
|----------------|--------------|----------|
| identificacion | varchar      | 15       |
| Nombres        | varchar      | 20       |
| Apellidos      | varchar      | 20       |
| Dirección      | varchar      | 25       |
| Teléfono       | varchar      | 20       |
| ciudad_nac     | varchar      | 20       |
| fecha_nac      | date         |          |

Y que contiene la siguiente información:

#### Tabla 12.7. Información de la tabla usuarios.

| Identificación | Nombres  | Apellidos | Dirección        | Teléfono | Ciudad_nac | Fecha_nac  |
|----------------|----------|-----------|------------------|----------|------------|------------|
| 100            | Carlos   | Romero    | Cra 7 # 20-10    | 4152584  | Bogota     | 01/02/1980 |
| 101            | María    | Castro    | Calle 25 # 25-10 | 3692581  | Cali       | 15/03/1984 |
| 112            | José     | Peláez    | Av. 35 # 32-45   | 1234567  | Medellín   | 20/05/1960 |
| 114            | Cristian | Vanegas   | Cra 7 # 29-58    | 9874561  | Manizales  | 31/08/1974 |

|     | _        |         |                   |         | _        |            |
|-----|----------|---------|-------------------|---------|----------|------------|
| 116 | Rosa     | Cetina  | Calle 17 # 21-14  | 3571596 | Buga     | 15/12/1985 |
| 118 | Andrés   | Vanegas | Tranvs 48 # 22-10 | 8527419 | Bogotá   | 10/04/1978 |
| 130 | Angélica | Morales | Cra 68 # 21-11    | 6549518 | Medellín | 20/06/1981 |
| 150 | Johana   | Duarte  | Cra 2 # 45-38     | 9637534 | Bogotá   | 12/06/1988 |
| 170 | Mario    | Vargas  | Calle 1 # 99-18   | 6598743 | Medellín | 28/08/1980 |

#### **12.3.1. CREATE DATABASE.**

El comando CREATE DATABASE permite crear una base de datos. Su formato es:

CREATE DATABASE <nombre\_base\_de\_datos)

#### **12.3.2. DROP DATABASE**

El comando **DROP DATABASE** permite eliminar una base de datos que previamente se había creado. Su formato es:

DROP DATABASE <nombre\_base\_de\_datos\_a\_eliminar>

### **12.3.3. CREATE TABLE**

El comando **CREATE TABLE** permite crear una tabla. Con este comando se especifica el nombre de la tabla, las columnas y sus tipos de datos, las claves primarias y si es necesario la clave externa. Su formato es:

CREATE TABLE nombre\_tabla (campo1 tipodato DEFAULT,., campo2 tipodato, DEFAULT)

La cláusula **DEFAULT** indica la característica de cada columna: NOT NULL (no permite valores nulos), UNIQUE (dos filas no pueden tener un mismo valor en la misma columna), PRIMARY KEY (define una columna como clave principal).

#### 12.3.4. DROP TABLE

El comando **DROP TABLE** permite eliminar una tabla que previamente se había creado. Su formato es:

DROP TABLE nombre\_tabla

#### 12.3.5. INSERT

La sentencia SQL de inserción de datos **INSERT** permite insertar información en una tabla. Su formato es:

INSERT INTO nombre\_tabla (campo1, campo2,....) VALUES (valor1, valor2,....)

Para insertar un nuevo registro a la tabla usuarios se debería realizar la siguiente sentencia:

INSERT INTO usuarios (identificación, nombres, apellidos, dirección, teléfono, ciudad\_nac, fecha\_nac) VALUES ( '160', 'Carmen', 'Bolívar', 'Calle 100 # 115-55','2014201', 'Barranquilla', '18/11/1692')

### 12.3.6. ALTER

La sentencia SQL ALTER permite insertar un nuevo campo en una tabla. Su formato es: ALTER TABLE nombre\_tabla ADD nombre\_campo tipo\_de\_dato ()

Para insertar un nuevo campo a la tabla **usuarios** llamado **credito** de tipo numérico se debería realizar la siguiente sentencia:

ALTER TABLE usuarios ADD credito numeric (18,0)

## 12.3.7. SELECT

La sentencia SQL que más se utiliza es la instrucción de selección **SELECT**. Como su nombre lo indica es una instrucción que permite seleccionar información de una tabla. Su formato es:

SELECT campos\_tabla FROM nombre\_tabla

A continuación se realizan algunos ejemplos:

 a. Para visualizar toda la información que contiene la tabla usuarios se puede incluir con la instrucción SELECT el carácter '\*' o cada uno de los campos de la tabla. SELECT \* FROM usuarios O

SELECT identificación, nombres,...... FROM usuarios

b. Para visualizar solamente la identificación del usuario

SELECT identificacion FROM usuarios

c. Si se desea obtener los registros cuya identificación sea menor o igual a 116, se debe utilizar la cláusula WHERE que especifica las condiciones que deben reunir los registros que se van a seleccionar.

SELECT \* FROM usuarios WHERE identificación<='116'

d. Si se desea obtener los registros cuyos nombres sean Andrés o Cristian, se debe utilizar el operador IN que especifica los registros que se quieren visualizar de una tabla.

SELECT nombres FROM usuarios WHERE nombres IN ('Andres', 'Cristian')

O se puede utilizar el operador OR

SELECT \* FROM usuarios WHERE nombres='Andrés' OR nombres='Cristian'

e. Si se desea obtener los registros cuya identificación sea menor de '130' y la ciudad sea 'Bogota', se debe utilizar el operador AND.

SELECT \* FROM usuarios WHERE identificación<='130' AND ciudad='Bogota'

f. Si se desea obtener los registros cuyos nombres empiecen por la letra 'C', se debe utilizar el operador LIKE que utiliza los patrones '%' (todos) y '\_' (carácter).

SELECT \* FROM usuarios WHERE nombres LIKE 'C%'

g. Si se desea obtener los registros cuyos nombres contenga la letra 'i'.

SELECT \* FROM usuarios WHERE nombres LIKE '%i%'

- h. Si se desea obtener los registros donde la segunda letra del nombre sea una 'o'. SELECT \* FROM usuarios WHERE nombres LIKE \_o%'
- i. Si se desea obtener los registros cuya identificación este entre el intervalo 116 y 140, se debe utilizar la cláusula BETWEEN, que sirve para especificar un intervalo de valores.

SELECT \* FROM usuarios WHERE identificación BETWEEN '116' AND '140'

### **12.3.8. DELETE**

La sentencia SQL de eliminación de datos **DELETE** permite borrar todos o un grupo específico de registros de una tabla. Su formato es:

#### DELETE FROM nombre\_tabla

A continuación se realizarán algunos ejemplos:

a. Para eliminar todos los registros de la tabla **usuarios.** 

DELETE FROM usuarios

b. Para eliminar solamente los registros cuya identificación sea mayor de '150'.

DELETE FROM usuarios WHERE identificación >'150'

c. Para eliminar los registros diferentes del nombre "Cristian"

DELETE FROM usuarios WHERE nombres NOT IN ('Cristian')

#### **12.3.9. UPDATE**

La sentencia SQL de actualización **UPDATE** permite actualizar un campo de una tabla. Su formato es:

UPDATE nombre\_tabla SET nombre\_campo=criterio

A continuación se realizan algunos ejemplos:

a. Para actualizar el campo credito con un valor de 100000 en la tabla usuarios.

UPDATE usuarios SET credito=100000

b. Para actualizar el campo credito en 200000 para los registros cuyo nombre empiecen por 'A'.

UPDATE usuarios SET credito=credito +200000 WHERE nombres LIKE 'A%'

c. Para actualizar el campo credito en 50000 para los registros cuya ciudad sea igual a 'Bogota'.

UPDATE usuarios SET credito=credito+50000 WHERE ciudad='Bogota'

# **12.3.10. INNER JOIN**

Permite recuperar datos de 2 ó más tablas. Cuando se realiza la concatenación de las tablas, no necesariamente se deben mostrar todos los datos de las tablas, o sea, se pueden mostrar los campos de en realidad se desean ver. Su formato es:

SELECT tabla1.campo, tabla2.campo, tabla1.campo2,.... FROM tablaprincipal INNER JOIN tablasecundaria ON campocomuntabla1=campocomuntabla2

Para realizar algunos ejemplos explicativos se utilizara la tabla **usuarios** y además se supondrá que se tiene otra tabla llamada **pedidos**, que contendrá la siguiente estructura:

| Campo          | Tipo de Dato | Longitud |
|----------------|--------------|----------|
| nropedido      | varchar      | 15       |
| identificacion | varchar      | 15       |
| fechacompra    | date         | 20       |
| fechavence     | date         | 25       |
| observacion    | varchar      | 30       |

#### Tabla 12.8. Estructura de los campos de la tabla USUARIOS

Y que contiene la siguiente información:

### Tabla 12.9. Información de la tabla usuarios

| nropedido | Identificación | fechacompra | fechavence | observacion         |  |
|-----------|----------------|-------------|------------|---------------------|--|
| 10        | 100            | 01/02/2006  | 01/02/2006 | Pago de contado     |  |
| 20        | 101            | 15/03/2006  | 15/03/2006 | Descuento del 5%    |  |
| 30        | 100            | 20/05/2006  | 20/06/2006 | Descuento del 2%    |  |
| 40        | 112            | 31/08/2006  | 31/10/2006 | Pago a sesenta días |  |
| 50        | 101            | 15/12/2006  | 30/12/2006 | Pago de contado     |  |
| 60        | 118            | 10/04/2006  | 10/06/2006 | Sin descuento       |  |
| 70        | 101            | 20/06/2006  | 20/07/2006 | Descuento del 5%    |  |
| 80        | 100            | 12/06/2006  | 12/09/2006 | Pago a noventa días |  |
| 90        | 101            | 28/08/2006  | 28/09/2006 | Pago de contado     |  |

a. Para visualizar los campos identificación, nombres, apellidos de la tabla **usuarios** y nropedido, fecha de compra, fecha de vencimiento y observación de la tabla **pedidos**, se debe realizar la siguiente instrucción:

SELECT usuarios.identificacion, usuarios.nombres, usuarios.apellidos, pedidos.nropedido, pedidos.fechacompra, pedidos.fechavence, pedidos.observacion FROM usuarios INNER JOIN pedidos ON usuarios.identificacion = pedidos.identificacion

b. Para visualizar todos campos de las tablas **usuarios** y **pedidos** donde identificación sea igual a 100, se debe realizar la siguiente instrucción:

SELECT usuarios.\*, pedidos.\* FROM usuarios INNER JOIN pedidos ON usuarios.identificacion = pedidos.identificacion WHERE usuarios.identificacion=100

# 12.4. Conexión a bases de datos con VB.NET

Visual Basic .NET utiliza la tecnología **ADO.NET** (Activex Data Object) que permite el acceso a bases de datos mediante proveedores para sistemas administradores de bases de datos que funcionan en el entorno .NET. La plataforma .NET incorpora cuatro proveedores: SQL SERVER, ORACLE, ODBC (Access), OLEDB.

**ADO.NET** proporciona acceso a orígenes de datos como Microsoft SQL Server y XML, así como a orígenes de datos OLE DB y ODBC. Las aplicaciones para usuarios que comparten datos pueden utilizar ADO.NET para conectar a estos orígenes de datos y recuperar, manipular y actualizar los datos contenidos.

**ADO.NET** es un conjunto de clases que se encuentran en el archivo **System.Data.dll** y está integrada con las clases del archivo **System.Xml.dll**. Cuando se compila un código que utiliza el espacio de nombres **System.Data** se hace referencia a dichos archivos. Estas clases sirven para separar el acceso a la base de datos y la manipulación de los mismos.

Sus principales clases son:

- **DataSet:**Es el conjunto de datos donde se pueden incluir una o más tablas con la información acerca de las relaciones entre estas, y las restricciones que puedan tener los datos.
- **DataTable**: Permite la manipulación de los datos en la memoria y realiza operaciones como la exploración, ordenación, edición, aplicación de filtros, creación de vistas, etc.
- **DataView**: Permite representar los datos de la clase **DataTable**, creando múltiples vistas de los mismos.

Los proveedores de datos proporcionan el puente entre las bases de datos y las aplicaciones. Los principales objetos de un proveedor de datos .NET son:

- **Connection**: Sirve para establecer una conexión con una base de datos. Se utiliza **SqlConnection** para una conexión a SQL Server, **OleDbConnection** para una conexión a Access y **OracleConnection** para Oracle.
- **Command**: Sirve para ejecutar sentencias SQL y devolver resultados de una base de datos. Se utiliza **SqlCommand** para una conexión a SQL Server, **OleDbCommand** para una conexión a Access y **OracleCommand** para Oracle.
- DataAdapter: Es el adaptador de datos, el cual es un conjunto de objetos para intercambiar datos entre una base de datos y un conjunto de datos. Se utiliza SqlDataAdapter para una conexión a SQL Server, OleDataAdapter para una conexión a Access y OracleDataAdapter para Oracle.

# 12.5. Ejemplos prácticos de bases de datos.

# 12.5.1. Conexión a una base de datos SQL Server por código.

Dentro de un proyecto llamado **ConexionASQLServer**, realizar un programa que permita realizar una conexión a una base de datos de SQL Server llamada bdlibrovbnet.mdf y mostrar los registros de la tabla clientes en un control DataGridView, utilizando código de Visual Basic .NET.

**NOTA**: para este ejemplo el usuario tiene que tener instalado **Microsoft SQL SERVER 2005** o posterior y crear una base de datos llamada **bdlibrovbnet** y dentro de ella una tabla llamada **clientes (Ver anexo A, SQL Server, página 423**).

• Crear la interfaz de usuario.

Utilizando el cuadro de herramientas haga clic en el control específico y ubique los siguientes controles en el formulario en la posición deseada: 1 Button, 2 Label y 1 DataGridView.

• Establecer las propiedades de los objetos de la interfaz de usuario.

Establezca las siguientes modificaciones a los controles:

# Tabla 12.10. Propiedades de controles proyecto ConexionASQLServer.

| Control       | Propiedad | Valor       |
|---------------|-----------|-------------|
| DataGridView1 | Name      | datos       |
| Button1       | Name      | botoncargar |

|        | Text | Cargar registros tabla.                                     |
|--------|------|-------------------------------------------------------------|
| Label1 | Name | lblbd                                                       |
|        | Text | Conexión a la base de datos bdlibrovbnet.mdf de SQL SERVER. |
|        | Font | True                                                        |
| Label2 | Name | Ibitabla                                                    |
|        | Text | Tabla : Clientes                                            |
|        | Font | True                                                        |
| Form1  | Name | formulario                                                  |
|        | Text | Conexión a una base de datos SQL SERVER.                    |

La interfaz de usuario queda como se muestra en la siguiente figura:

Figura 12.1. Interfaz de usuario ConexionASQLServer.

| 🖶 Conexión a una base de datos de SQL Server                                   |  |  |  |
|--------------------------------------------------------------------------------|--|--|--|
| Conexión a la base de datos bdlibrovbnet.mdf de SQL Server<br>Tabla : Clientes |  |  |  |
|                                                                                |  |  |  |
|                                                                                |  |  |  |
|                                                                                |  |  |  |
| Cargar registros tabla                                                         |  |  |  |

## • Escribir código

a) Antes de la apertura de la clase **formulario** se debe importar el espacio de nombres System.Data.SqlClient:

```
Imports System.Data.SqlClient
Public Class Formulario
```

El espacio de nombres **System.Data.SqlClient** es necesario para utilizar las diferentes clases que permitan las operaciones con bases de datos, en este caso, SQL Server.

b) Seleccione el objeto botoncargar, de doble clic para abrir el editor de código y escriba

el siguiente código:

Dim conexion As String conexion = "Data Source=(local)\SQLEXPRESS;Database=bdlibrovbnet; Integrated Security=True" Dim seleccion As String = "SELECT \* FROM clientes" Dim adaptadordedatos As SqlDataAdapter Dim tabladedatos As New DataTable Try adaptadordedatos = New SqlDataAdapter(seleccion, conexion) adaptadordedatos.Fill(tabladedatos) tabla.DataSource = tabladedatos Catch ex As Exception MsgBox("Error: " & ex.Message) End Try

Se crea una variable llamada **conexion** de tipo **String** que contendrá la cadena de conexión a la base de datos **bdlibrovbnet.mdf** de SQL Server. La cadena de conexión debe contener como mínimo los siguientes parámetros:

- **Data Source**: Se le asigna la ruta donde se encuentra el servidor SQL Server, en este caso, SQL Server se instalo en el computador de trabajo por lo cual el nombre del servidor es **local**.
- Database: Se le asigna el nombre de la base de datos a la que se quiere conectar.
- Integrated Security: Se le asigna True o False para determinar si la seguridad es integrada o no.

Luego se crean los siguientes objetos: **seleccion** de tipo **String** a la cual se le asigna la información que se quiere mostrar, en este caso, todos los registros de la tabla **clientes** (Select \* from Clientes); **adaptadordedatos** de tipo **SqlDataAdapter** el cual será el adaptador de datos para la base de datos a manipular; **tabladedatos** se le asigna espacio de memoria de tipo **DataTable** para guardar los datos en memoria y poder realizar operaciones con dichos datos. En un bloque **Try** se le asigna espacio de memoria de tipo **SqlDataAdapter** al objeto **adaptadordedatos**, al cual se le envía como parámetros los objetos **seleccion** (datos a mostrar) y **conexion** (cadena de conexión), luego se rellena (**fill**) el adaptador de datos con la tabla de datos (**tabladedatos**) y por ultimo al objeto **datos** en su propiedad **DataSource** se le establece el conjunto de datos que se van a mostrar al asignársele la tabla de datos. Por el bloque **Catch** se establece un mensaje en caso de que ocurra un error.

# • Ejecutar el proyecto

Al ejecutarse el proyecto y pulsar el botón **Cargar registros tabla**, se visualizara el formulario con los registros de la tabla clientes:

Figura 12.2. Formulario con los registros de la tabla clientes.

| Cone                                                       | xión a una base | de datos de SQL    | Server          |              |  |
|------------------------------------------------------------|-----------------|--------------------|-----------------|--------------|--|
| Conexión a la base de datos bdlibrovbnet.mdf de SQL Server |                 |                    |                 |              |  |
| Tabla : Clientes                                           |                 |                    |                 |              |  |
|                                                            | nit             | empresa            | representante   | direccion 📥  |  |
| •                                                          | 100             | Canasticos Chev    | Julio Mendoza   | Cra 7 # 40   |  |
|                                                            | 200             | Bayetillas Caleñas | Maria Florez    | Calle 24 #   |  |
|                                                            | 300             | Flores Amigables   | Claudia Ramirez | Av. 25 # 5   |  |
|                                                            | 400             | Cadenas Plateadas  | José Barahona   | Calle 15 #   |  |
|                                                            | 500             | Ropa G у М         | Manuela Beltran | Cra 89 # 1 🗸 |  |
|                                                            |                 |                    |                 |              |  |
| Cargar registros tabla                                     |                 |                    |                 |              |  |

# 12.5.2. Conexión a SQL Server utilizando el Explorador de servidores.

Elaborar un proyecto llamado **ConexionBDExploradorServidores** y realizar un programa que permita a un usuario realizar una conexión a una base de datos de SQL Server y mostrar los registros de una tabla en un objeto **DataGridView** utilizando el Explorador de servidores.

**NOTA**: para este ejemplo se utilizara la base de datos SQL Server llamada **bdlibrovbnet.mdf** (**Ver anexo A, SQL Server, página 423**). De esta base de datos de utilizara la tabla clientes.

## • Crear la interfaz de usuario.

Utilizando el cuadro de herramientas haga clic en el control específico y ubique los siguientes controles en el formulario en la posición deseada: 1 Label y 1 DataGridView.

# • Establecer las propiedades de los objetos de la interfaz de usuario.

Establezca las siguientes modificaciones a los controles:

| Control       | Propiedad | Valor                                                            |
|---------------|-----------|------------------------------------------------------------------|
| DataGridView1 | Name      | datos                                                            |
| Label1        | Name      | lblbd                                                            |
|               | Text      | Conexión a SQL Server utilizando el<br>Explorador de servidores. |
|               | Font      | True                                                             |
| Form1         | Name      | formulario                                                       |
|               | Text      | Conexión a SQL Server - Explorador de<br>servidores.             |

 Tabla 12.11. Propiedades de los controles de ConexionBDExploradorServidores.

La interfaz de usuario queda como se muestra en la siguiente figura:

Figura 12.3. Interfaz de usuario (ConexionBDExploradorServidores).

| 🔜 conexion a SQL Server - Explorador de servidores 📃 🗖 🔀     |
|--------------------------------------------------------------|
| Conexion a SQL Server utilizando el Explorador de servidores |
|                                                              |
|                                                              |
|                                                              |
|                                                              |

• Explorador de servidores.

Del menú **Ver** seleccione la opción **Explorador de servidores** o pulse simultáneamente las teclas Ctrl+Alt+S, para visualizar la siguiente figura:

Figura 12.4. Ventana del Explorador de servidores.

| ConexionBDExploradorServ                                 | idores - Microsoft Visual Studio                                                                          |                                                          |
|----------------------------------------------------------|----------------------------------------------------------------------------------------------------|----------------------------------------------------------|
| Archivo Editar Ver Proyecto                              | Generar Depurar Datog Herramientas Prueba Ventana Ayuda<br>📭 🐘 💽 🖶 🕫 - 🖓 - 🕼 - 💭 - 🕼 🕨 💷 🖓 🖆 🛃  🖄 🎌 况 💼 🖕 |                                                          |
| Explorador de servidores 👒 🖡 🗙                           | Página de Inicio Form1.vb [Diseño]                                                                        | × Explorador de soluciones → # ×                         |
| Conexiones de datos<br>Conexiones de datos<br>Conexiones | Conexion a SQL Server - Explorador de servidores                                                          | ConexionBDExploradorServidores<br>My Project<br>Form1.vb |
|                                                          |                                                                                                    | Ciptorador de s Ciptorador de s<br>Propiedades           |

Pulse el icono **conectar con bases de datos**, para visualizar la ventana de **Agregar conexión** como lo muestra la figura:

Figura 12.4. Ventana Agregar conexión.

| Agregar conexión ? 🔀                                                                                                    |  |  |  |  |
|----------------------------------------------------------------------------------------------------|--|--|--|--|
| Especifique la información para establecer conexión con el<br>origen de datos seleccionado o haga clic en "Cambiar" para<br>elegir un origen y/o un proveedor de datos diferente.<br>Origen de datos: |  |  |  |  |
| Archivo de base de datos de Microsoft SQL S                                                                                                    |  |  |  |  |
| Nombre del archivo de la base de <u>d</u> atos (nuevo o existente):                                                                                                    |  |  |  |  |
| Examinar                                                                                                    |  |  |  |  |
| Conexión con el servidor                                                                                                    |  |  |  |  |
| ⊙ Usar autenticación de <u>W</u> indows                                                                                                    |  |  |  |  |
| O Usar autenticación de SQL Server                                                                                                    |  |  |  |  |
| Nombre de usuario;                                                                                                    |  |  |  |  |
| <u>C</u> ontraseña:                                                                                                    |  |  |  |  |
| Guardar mi contraseña                                                                                                    |  |  |  |  |
| Av <u>a</u> nzadas                                                                                                    |  |  |  |  |
| Probar conexión Aceptar Cancelar                                                                                                    |  |  |  |  |

En esta ventana se pueden realizar lo siguiente:

- Elegir proveedor base de datos: Se puede elegir el proveedor de la base de datos. Por omisión se cargar el sistema administrador de base de datos SQL Server.
- Elegir base de datos: Permite elegir la base de datos a utilizar.
- Probar la conexión: Permite saber si una conexión ha sido exitosa o no.
- Modificar la cadena de conexión: Con la opción Avanzadas se puede modificar la conexión a la base de datos.

Para el ejemplo seleccione la base de datos **bdlibrovbnet.mdf**, la cual se encuentra en la carpeta **Data** de **SQL Server** (si la instalación la realizo en c:\ la ruta sería: C:\Archivos de programa\Microsoft SQL Server\MSSQL.1\MSSQL\Data.

Figura 12.5. Ventana con la base de datos seleccionada.

| Agregar conexión                                                                                                    |  |  |  |  |
|----------------------------------------------------------------------------------------------------|--|--|--|--|
| Especifique la información para establecer conexión con el<br>origen de datos seleccionado o haga clic en "Cambiar" para<br>elegir un origen y/o un proveedor de datos diferente. |  |  |  |  |
| Origen de <u>d</u> atos:                                                                                                    |  |  |  |  |
| Archivo de base de datos de Microsoft SQL 5                                                                                                    |  |  |  |  |
| Nombre del archivo de la base de datos (nuevo o existente):                                                                                                    |  |  |  |  |
| C:\Archivos de programa\Microsoft SQL Ser\ [Examinar]                                                                                                    |  |  |  |  |
| Conexión con el servidor                                                                                                    |  |  |  |  |
| ⊙ Usar autenticación de <u>W</u> indows                                                                                                    |  |  |  |  |
| O Usar autenticación de S <u>Q</u> L Server                                                                                                    |  |  |  |  |
| Nombre de usuario;                                                                                                    |  |  |  |  |
| <u>C</u> ontraseña:                                                                                                    |  |  |  |  |
| Guardar mi contraseña                                                                                                    |  |  |  |  |
| Av <u>a</u> nzadas                                                                                                    |  |  |  |  |
| Probar conexión Aceptar Cancelar                                                                                                    |  |  |  |  |

Pulse el botón Aceptar para visualizar la siguiente figura:

Figura 12.6. Explorador de servidores con la conexión a una base de datos.

| ConexionBDExploradorServ                                 | idores - Microsoft Visual Studio                                                           |     |                                                                                                    |
|----------------------------------------------------------|--------------------------------------------------------------------------------------------|-----|----------------------------------------------------------------------------------------------------|
| Archivo Editar Ver Proyecto                              | <u>Generar Depurar Datos H</u> erramientas Prue <u>b</u> a Ve <u>n</u> tana Ay <u>u</u> da |     |                                                                                                    |
| 🚺 🐌 🗃 🖬 • 🖬 🕼 🐰                                          | ●2011月日日か・○・□・□111日日日日日日2011日日の101日。                                                       |     |                                                                                                    |
| Explorador de servidores 🛛 🗢 👎 🗙                         | Página de inicio Form1.vb [Diseño]                                                         | • × | Explorador de soluciones 🛛 👻 🤻 🗙                                                                                                    |
| 2 3 3 5                                                  |                                                                                            |     | 🔓 🔉 🖬 🗈 🗐 🖧                                                                                                    |
| B =<br>B Conexiones de datos<br>B =<br>S =<br>Servidores | Conexion a SQL Server - Explorador de servidores                                           |     | ConexionBDExploradorServidores<br>My Project<br>Form1.vb<br>Explorador de s Corigenes de da<br>Propiedades V A X<br>bilitirovbraundf Conexión |

Al pulsar en el signo (+) al lado del nombre de la base de datos se visualizara la estructura definida en la base de datos. Si desea ver las tablas que contiene la base de datos pulse el signo (+) al lado de Tablas.

Figura 12.7. Estructura de la base de datos bdlibrovbnet.mdf.

| ConexionBDExploradorServido                                                                                                    | res - Microsoft Visual Studio                                                                                    |            |                                  |
|----------------------------------------------------------------------------------------------------|----------------------------------------------------------------------------------------------------|------------|----------------------------------|
| Archivo Editar Ver Proyecto G                                                                                                    | jenerar Depurar Datos Herramientas Prueba Ventana Ayuda                                                          |            |                                  |
| Explorador de servidores 👻 🕂 🗙                                                                                                    | Página de inicio Form1.vb [Diseño]                                                                               | <b>→</b> × | Explorador de soluciones 🛛 👻 🤻 🗙 |
| 2 3 3, 1                                                                                                    |                                                                                                    |            | 🔓 🗿 🖬 🗉 🖧                        |
| □       Conextones de datos         □       ■         □       ■         □       ■         □       ■         □       ■         □       ■         □       ■         □       ■         □       ■         □       ■         □       ■         □       ■         □       ■         □       ■         □       ■         □       ■         □       ■         □       ■         □       ■         □       ■         □       ■         □       ■         □       ■         □       ■         □       ■         □       ■         □       ■         □       ■         □       ■         □       ■         □       ■         □       ■         □       ■         □       ■         □       ■         □       ■         □       ■ | Conexion a SQL Server - Explorador de servidores<br>Conexion a SQL Server utilizando el Explorador de servidores |            | ConexionBDExploradorServidores   |
|                                                                                                    |                                                                                                    |            | bdlibrovbnet.mdf Conexión 🗸      |
|                                                                                                    |                                                                                                    |            | 81 21                            |

• Obtener el origen de datos para el DataGridView

Seleccione el objeto **DataGridView** llamado **datos** y en la flecha que aparece en el lado superior derecho, de clic para visualizar las **Tareas de DataGridView**:

Figura 12.8. Ventana Tareas de DataGridView.

| ConexionBDExploradorServido                                       | res - Microsoft Visual Studio                                                                          |                          |                                  |                    |
|-------------------------------------------------------------------|----------------------------------------------------------------------------------------------------|--------------------------|----------------------------------|--------------------|
| Archivo Editar Ver Proyecto Gr                                    | enerar Depurar Datos Eormato Herramientas Prueba Ventana Ayuda<br>🔃 🔝 🚍 😫 🌗 + (* - 💭 - 🖏   🕨 💷 🗣 💭 😭 🖉 | 3 X 💪 🗖 🖕                |                                  |                    |
| Explorador de servidores 👻 🦊 🗙                                    | Página de inicio Form1.vb [Diseño]                                                                     | • x                      | Explorador de soluciones         | • <b>∓</b> ∓ ×     |
| 💽 🖻 💐 🚆                                                           |                                                                                                    |                          |                                  | 12                 |
| Conexiones de datos     Ge dibrovbnet.mdf     Diagramas de base c | Conexion a SQL Server - Explorador de servidores                                                       | X                        | My Project                       | oradorServidores   |
|                                                                   | Concaton a Sige Screet admicando el Explorador de servidores                                           |                          |                                  |                    |
| 😥 🧾 pedidos                                                       | 9                                                                                                    | Tareas de DataGridVi     | ew                               | 1                  |
| productos     ventas                                              |                                                                                                    | Elegir origen de datos   | (ninguno)                        | ~                  |
| 🗈 🛅 Vistas                                                        |                                                                                                    | Editar columnas          |                                  |                    |
| Procedimientos alma     Funciones                                 |                                                                                                    | Agregar columna          |                                  |                    |
| E Sinónimos                                                       | 9                                                                                                    | 🗹 Habilitar acción de ag | regar                            |                    |
| 🕀 🔚 Tipos                                                         |                                                                                                    | 🗹 Habilitar edición      |                                  |                    |
| Servidores                                                        |                                                                                                    | 🗹 Habilitar eliminación  |                                  |                    |
|                                                                   |                                                                                                    | 🔲 Habilitar reordenación | n de columnas                    | rígenes de da…     |
|                                                                   |                                                                                                    | Acoplar en contenedor p  | rincipal                         | <b>↓</b> ₽ ×       |
|                                                                   |                                                                                                    |                          | datos System.Windows             | .Forms.DataGridV 👻 |
|                                                                   |                                                                                                    |                          | 2121 💷 🗲 🔳                       | ]                  |
|                                                                   |                                                                                                    |                          | (ApplicationSetting              | ^                  |
|                                                                   |                                                                                                    |                          |                                  |                    |
|                                                                   |                                                                                                    |                          | (Name) da<br>AccessibleDescripti | atos               |

Escoja la opción Elegir orígen de datos, para visualizar la siguiente figura:

Figura 12.9. Ventana Elegir orígen de datos.

| Archivo Editar Yer Proyecto Senerar Depurar Datos Formato Herramientas Prueba Vegtana Ayuda<br>Peptorador de servidores • • • ×<br>Pégina de inicio Form1.vb [Diseño] • × Explorador de soluciones • • • ×<br>Pégina de inicio Form1.vb [Diseño] • × Explorador de soluciones • • • ×<br>Pégina de inicio Form1.vb [Diseño] • × Explorador de soluciones • • • ×<br>Pégina de inicio Form1.vb [Diseño] • × Explorador de servidores<br>• Diagramas de base<br>• Tablas<br>• Diagramas de base<br>• Tareas de DataGrid/iew<br>Begir origen de datos (ininguno) • • • • • • • • • • • • • • • • • • •                                                                                                    | ConexionBDExploradorServido                                                                                                    | res - Microsoft Visual Studio                                                                                                    | I I I I I I I I I I I I I I I I I I I                    |
|----------------------------------------------------------------------------------------------------|----------------------------------------------------------------------------------------------------|----------------------------------------------------------------------------------------------------|----------------------------------------------------------|
| Explorador de servidores       Image: Conexione de latice         Image: Conexione de datos       Image: Conexione de latice         Image: Conexione de datos       Image: Conexione de latice         Image: Conexione de datos       Image: Conexione de latice         Image: Conexione de datos       Image: Conexione de latice         Image: Conexione de latice       Image: Conexione de latice         Image: Conexione de latice       Image: Conexione de la                                                                                                    | Archivo Editar Ver Proyecto G                                                                                                  | enerar Depurar Datos Eormato Herramientas Prueba Ventana Ayuda                                                                                           |                                                          |
| Conexiones de datos          Conexiones de datos         Conexiones de datos         Conexione a SQL Server utilizando el Explorador de servidores         Conexiones de datos         Conexiones de datos         Conexiones de datos         Conexiones de datos         Conexiones de datos         Conexiones de datos         Conexiones de datos         Conexiones de datos         Conexiones de datos         Conexiones de datos         Conexiones de datos         Conexiones de datos         Conexiones de datos         Conexiones         Conexiones         Conexiones         Conexiones         Conexiones         Conexiones         Conexiones         Conexiones         Conexiones                                                                                                    | Explorador de servidores 👻 🕂 🗙                                                                                                 | Página de inicio Form1.vb [Diseño]                                                                                                    | Explorador de soluciones 🔷 🕂 🗙                           |
| Conexiones de datos<br>Conexione ad datos<br>Conexion a SQL Server - Explorador de servidores<br>Conexion a SQL Server - Explorador de servidores<br>Conexion a SQL Server - Explorador de servidores<br>Conexion a SQL Server utilizando el Explorador de servidores<br>Conexion a SQL Server - Explorador de servidores<br>Conexion a SQL Server - Explorador de servi | 2 2 3 5                                                                                                    |                                                                                                    | 🔓 🗿 💽 🖻 🍇                                                |
| Image: Control of the second second secon                                                                                                    | Conexiones de datos     Conexiones de datos     Conexiones de datos     Diagramas de base c     Tablas     Conexiones de datos | Conexion a SQL Server - Explorador de servidores                                                                                                    | ConexionBDExploradorServidores<br>My Project<br>Form1.vb |
| Haga clic en el vínculo 'Agregar origen de datos<br>del proyecto' para conectarse con los datos.                                                                                                    | Image: Servidores       Image: Servidores       Image: Servidores                                                              | Tareas de DataGridViev<br>Elegir origen de datos (m<br>Ed<br>V<br>V<br>V<br>C<br>C<br>C<br>C<br>C<br>C<br>C<br>C<br>C<br>C<br>C<br>C<br>C<br>C<br>C<br>C | nguno)                                                   |
|                                                                                                    |                                                                                                    | Haga dice nel vínculo 'A<br>del proyecto' para co                                                                                                    | Agregar origen de datos<br>nectarse con los datos.       |

De clic sobre el link **Agregar orígen de datos del proyecto**, se visualizara la siguiente ventana:

Figura 12.10. Asistente para la configuración de orígenes de datos.

| Asistente para                      | la configura                       | nción de or                | ígenes de          | datos               |               |                | ? 🗙   |
|-------------------------------------|------------------------------------|----------------------------|--------------------|---------------------|---------------|----------------|-------|
| Eleg                                | gir un tipo c                      | le origen d                | le datos           |                     |               |                |       |
| ¿De dónde <u>o</u> b                | tendrá la apli                     | cación los d               | atos?              |                     |               |                |       |
|                                     |                                    |                            |                    |                     |               |                |       |
| Base de datos                       | Servicio                           | Objeto                     |                    |                     |               |                |       |
| Le permite cone<br>Esta opción crea | ctarse a una ba<br>a un conjunto d | ase de datos y<br>e datos. | / seleccionar l    | os objetos de la    | base de datos | para su aplica | ción. |
|                                     |                                    |                            | < <u>A</u> nterior | <u>S</u> iguiente > | Einalizar     | Cano           | :elar |

Seleccione el objeto **Base de datos** y pulse el botón <u>Siguiente></u>, para visualizar la ventana de elección de la conexión de datos. Seleccione la base de datos **bdlibrovbnet.mdf**:

| Asistente para la configuración de orígenes de datos                                                                                                    | ? 🛛                                                                          |
|----------------------------------------------------------------------------------------------------|------------------------------------------------------------------------------|
| Elegir la conexión de datos                                                                                                    |                                                                              |
| ¿Qué conexión de datos debería utilizar la aplicación para conectarse a la                                                                                                    | base de datos?                                                               |
| bdlibrovbnet.mdf                                                                                                    | Nueva <u>c</u> onexión                                                       |
| necesarios para conectarse con la base de datos. Sin embargo, almacenar datos confi<br>conexión puede suponer un riesgo para la seguridad. ¿Desea induir estos datos en la c<br>No, excluir los datos confidenciales de la cadena de conexión. Estableceré esta<br>de mi aplicación.<br>Sí, incluir datos confidenciales en la cadena de conexión.<br>Cagena de conexión | fenciales en la cadena de<br>adena de conexión?<br>.información en el código |
| < <u>Anterior</u> Siguiente >                                                                                                    | lizar Cancelar                                                               |

Al Seleccionar la base de datos que se va a trabajar y pulsando el botón <u>Siguiente></u> se visualizar el siguiente mensaje:

Figura 12.12. Ventana para copiar el archivo de datos al proyecto.

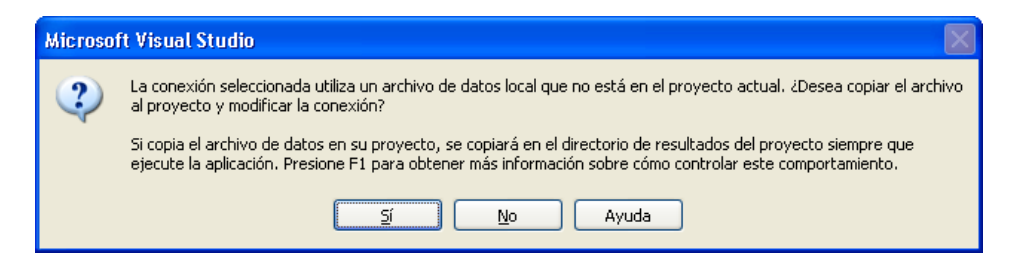

Pulse el botón  $\underline{S}i$  para copiar el archivo de datos en la carpeta donde guardo el proyecto y se visualizara la ventana de guardar cadena de conexión:

## Figura 12.13. Ventana Guardar cadena de conexión.

| Asistente para la configuración de orígenes de datos                                                                                                    |
|----------------------------------------------------------------------------------------------------|
| Guardar cadena de conexión en el archivo de config. de la aplicación                                                                                                    |
| El amacenamiento de las cadenas de conexión del archivo de configuración de aplicación facilita el<br>mantenimiento y la implementación. Para guardar la cadena de conexión en el acritivo de configuración de la<br>aplicación, escrita un nontre en el cuado y a continuación, fagará cle a Siguiente.<br>ZDesce guardar la cadena de conexión en el archivo de configuración de la aplicación?<br>Sigui a la conexión como: |
| cadenaconexion                                                                                                    |
|                                                                                                    |
|                                                                                                    |
| < Anterior Source Finalizar Cancelar                                                                                                    |

Cambie el nombre de la conexión que allí aparece por **cadenaconexion** y pulse el botón **Siguiente>**, se visualizara la siguiente figura:

| T! 1     | <b>11</b>      | <b>X</b> 7 <b>A</b> | - I - | -1       | - I - | - 1     | - I -      | 1. | 1    | - I - | 1-4    |
|----------|----------------|---------------------|-------|----------|-------|---------|------------|----|------|-------|--------|
| RIGHTS I | 1 14           | ventana             | ne.   | elección | ne.   | AD16TAC | <b>n</b> e | 19 | nace | ne.   | natos  |
| ricula I | #•1 <b>T</b> • | v cincana           | uv    | CICCUUII | uv    |         | uv         | 14 | Dase | uv    | uaios. |
|          |                |                     |       |          |       |         |            |    |      |       |        |

| Asistente para la configuración de orígenes de datos                                                                                                    | ? 🗙  |
|----------------------------------------------------------------------------------------------------|------|
| Elija los objetos de base de datos                                                                                                    |      |
| ¿Qué objetos de la base de datos desea tener en el conjunto de datos?                                                                                                    |      |
| Tablas     Clientes     I it     I it     I |      |
| Nombre de <u>D</u> ataSet:                                                                                                    |      |
|                                                                                                    |      |
| < <u>A</u> nterior Siguiente > Einalizar Cano                                                                                                    | elar |

Pulse el signo (+) al lado de **Tablas** para desplegar las tablas de la base de datos y seleccione la tabla **clientes**. Por otro lado cambie el nombre del **DataSet** que allí aparece por **datosclientes** y pulse el botón **<u>Finalizar</u>**, para visualizara la figura:

Figura 12.15. DataGridView con los campos de la tabla clientes.

| 🐲 ConexionBDExploradorServic                                                                | lores - Microsoft Vis    | sual Studio                                           |                                     |                                  |                           |                                                                    | _ B X           |
|---------------------------------------------------------------------------------------------|--------------------------|-------------------------------------------------------|-------------------------------------|----------------------------------|---------------------------|--------------------------------------------------------------------|-----------------|
| Archivo Editar Ver Proyecto                                                                 | Generar Depurar D        | Pato <u>s F</u> ormato <u>H</u> erramient             | as Prue <u>b</u> a Ve <u>n</u>      | tana Ay <u>u</u> da<br>I 📺 💀 🚰 🛙 | ±×30.                     |                                                                    |                 |
| Explorador de servidores 👻 🕂 🗙                                                              | Form1.vb [Diseño]        | Página de inicio                                      |                                     |                                  | • ×                       | Explorador de soluciones                                           | <b>-</b> ₽ ×    |
| 2 X 3, 3                                                                                    |                          |                                                       |                                     |                                  |                           |                                                                    | L.              |
| <ul> <li>Gonexiones de datos</li> <li>⊕ Q bdlibrovbnet.mdf</li> <li>⊕ Servidores</li> </ul> | Conexión a S<br>Conexión | QL Server - Explorador (<br>a SQL Server utilizando e | de servidores<br>el Explorador de s | ervidores                        |                           | ConexionBDExplor     My Project     App.config     detocliptes yes | adorServidores  |
|                                                                                             | 9                        |                                                       | representante                       | direction                        | Tareas de DataGrid        | liew                                                               |                 |
|                                                                                             | *                        | empresa                                               | Tepreserikarike                     | diección                         | Elegir origen de datos    | ClientesBindingSource                                              |                 |
|                                                                                             |                          |                                                       |                                     |                                  | Editar columnas           |                                                                    |                 |
|                                                                                             | 4                        |                                                       |                                     |                                  | Agregar columna           |                                                                    |                 |
|                                                                                             |                          |                                                       |                                     |                                  | 🗹 Habilitar acción de a   | gregar                                                             |                 |
|                                                                                             |                          |                                                       |                                     |                                  | 🗹 Habilitar edición       |                                                                    |                 |
|                                                                                             | <                        | m                                                     | 1                                   | _                                | > 🔽 Habilitar eliminación |                                                                    |                 |
|                                                                                             | d                        | 0                                                     |                                     |                                  |                           | n de columnas                                                      | rígenes de da   |
|                                                                                             |                          |                                                       |                                     |                                  | Acoplar en contenedor     | orincipal                                                          |                 |
|                                                                                             |                          |                                                       |                                     |                                  | Agregar consulta          |                                                                    | • 4 ×           |
|                                                                                             |                          |                                                       |                                     |                                  | Vista previa de datos     |                                                                    | rms.DataGridV 🕶 |
|                                                                                             |                          |                                                       |                                     |                                  |                           |                                                                    |                 |
|                                                                                             |                          |                                                       |                                     |                                  |                           | (ApplicationSetting                                                | ^               |
|                                                                                             |                          |                                                       |                                     |                                  |                           | (DataBindings)     (Name)     Jak                                  |                 |
|                                                                                             |                          |                                                       |                                     |                                  |                           | AccessibleDescripti                                                | us              |
|                                                                                             |                          |                                                       |                                     |                                  |                           | AccessibleName                                                     |                 |
|                                                                                             |                          |                                                       |                                     |                                  |                           | AccessibleRole Defa                                                | ault            |
|                                                                                             | Datosclientes            |                                                       | 10 Clientes                         | [able@danter                     |                           | AllowDrop Fais                                                     | e               |
|                                                                                             | Con Decoscion Cos        | Generationalityseerce                                 | 123 61011005                        |                                  |                           | AllowUserToDelete True                                             |                 |
| 🖏 Cuadro de 🛛 🐔 Explorador                                                                  |                          |                                                       |                                     |                                  |                           | AllowUserToOrder( Fals                                             | e               |
| K. const 0 do in Cabler ddor in                                                             |                          |                                                       |                                     |                                  |                           | AllowUserToResize True                                             | ~               |

Como se puede apreciar se crearon tres nuevos objetos: el objeto **Datosclientes** que contendrá los datos seleccionados, el objeto **ClientesBindingSource** que en su propiedad **DataSource** se le asignara el objeto **Datosclientes** y en la propiedad **DataMember** el nombre de tabla seleccionada. Por otro lado se creó el objeto **ClientesTableAdapter**, el cual será el adaptador de datos para la conexión realizada.

# • Ejecutar el proyecto

Al ejecutarse el proyecto, se visualizara en el formulario los datos de la tabla **clientes** en el objeto **DataGridView** de la base de datos **bdlibrovbnet.mdf** de SQL Server:

Figura 12.16. DataGridView con los registros de la tabla clientes.

| 🔡 Cone | exión a SQL Serve<br>Conexión a SQL S | er - Explorador d<br>erver utilizando el | e servidores<br>Explorador de se | ervidores        |
|--------|---------------------------------------|------------------------------------------|----------------------------------|------------------|
|        | nit                                   | empresa                                  | representante                    | direccion 🔥      |
| •      | 100                                   | Canasticos Chev                          | Julio Mendoza                    | Cra 7 # 40-50    |
|        | 200                                   | Bayetillas Caleñas                       | Maria Florez                     | Calle 24 # 54-98 |
|        | 300                                   | Flores Amigables                         | Claudia Ramirez                  | Av. 25 # 56-89   |
|        | 400                                   | Cadenas Plateadas                        | José Barahona                    | Calle 15 # 57-47 |
|        | 500                                   | Ropa G y M                               | Manuela Beltran                  | Cra 89 # 14-78 🐱 |
| <      |                                       | Ш                                        |                                  | >                |
|        |                                       |                                          |                                  |                  |
|        |                                       |                                          |                                  |                  |

# 12.5.3. Conexión a una base de datos con DataGridView y BindingNavigator.

Diseñar un proyecto llamado **ConexionAutomatica y** realizar un programa que permita a un usuario realizar una conexión a una base de datos de SQL Server y mostrar los registros de una tabla llamada **clientes** en un objeto **DataGridView**, además, se debe poder desplazar por los registros de dicha tabla utilizando el control **BindingNavigator**.

**NOTA**: para este ejemplo se utilizara la base de datos SQL Server llamada **bdlibrovbnet** y su tabla **clientes** (**Ver anexo A, SQL Server, página 423**).

# • Crear la interfaz de usuario.

Modifique las siguientes propiedades del formulario:

Tabla 12.12. Propiedades modificadas del formulario.

| Control | Propiedad | Valor                                    |
|---------|-----------|------------------------------------------|
| Form1   | Name      | formulario                               |
|         | Text      | Conexión a una base de datos SQL Server. |

• Conectarse a la base de datos.

Del menú Ver seleccione la opción Explorador de servidores, para visualizar la siguiente figura:

| Figura 12.17. Ventana Explorador de servidor |
|----------------------------------------------|
|----------------------------------------------|

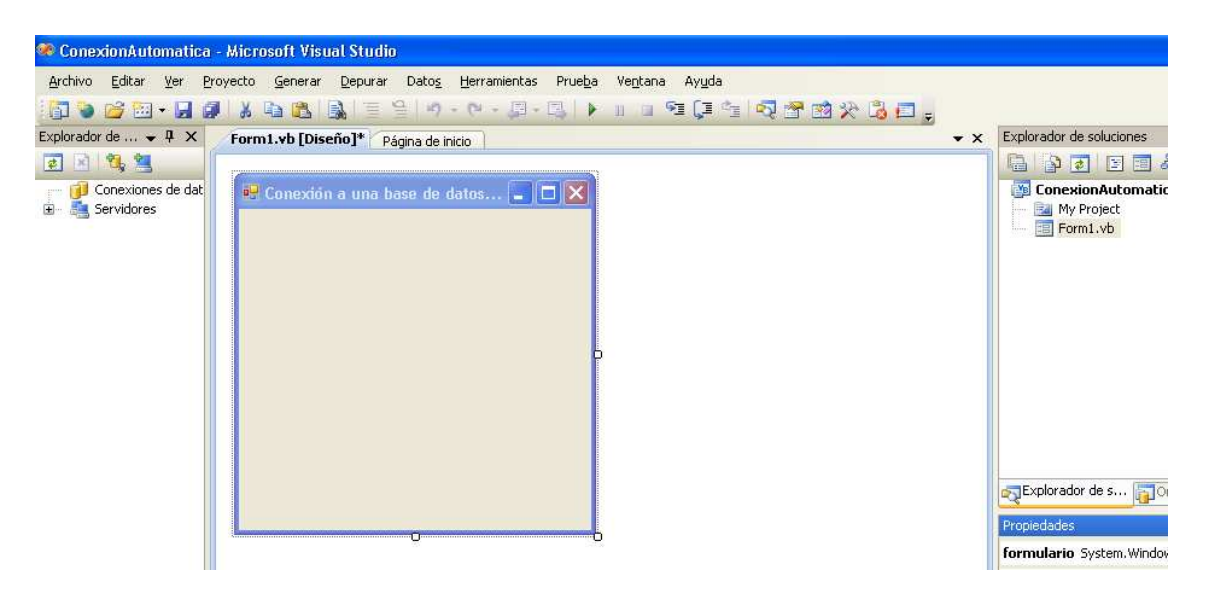

Al pulsar el icono **conectar con bases de datos**, se visualizara la ventana de **Agregar conexión** como lo muestra la figura:

Figura 12.18. Ventana Agregar conexión.

| Agregar conexión 🛛 🛛 🔀                                                                                                    |
|----------------------------------------------------------------------------------------------------|
| Especifique la información para establecer conexión con el<br>origen de datos seleccionado o haga clic en "Cambiar" para<br>elegir un origen y/o un proveedor de datos diferente. |
| Origen de <u>d</u> atos:                                                                                                    |
| Archivo de base de datos de Microsoft SQL S                                                                                                    |
| Nombre del archivo de la base de datos (nuevo o existente):                                                                                                    |
| C:\Archivos de programa\Microsoft SOL Serv Examinar                                                                                                    |
| - Conevión con el servidor                                                                                                    |
| Conexion con er servidor                                                                                                    |
| <ul> <li>Usar autenticación de <u>W</u>indows</li> </ul>                                                                                                    |
| O Usar autenticación de SQL Server                                                                                                    |
| Nombre de usuario:                                                                                                    |
| Contraseña:                                                                                                    |
| Guardar mi contraseña                                                                                                    |
| Avgnzadas                                                                                                    |
| Probar conexión Aceptar Cancelar                                                                                                    |

Seleccione la base de datos **bdlibrovbnet.mdf**, la cual se encuentra en la carpeta **data** de **SQL Server** (si la instalación la realizo en c:\ la ruta sería: C:\Archivos de programa\Microsoft SQL Server\MSSQL.1\MSSQL\Data. Pulse el botón Aceptar para visualizar la siguiente figura:

Figura 12.19. Explorador de servidor - conexión a la base de datos SQL Server.

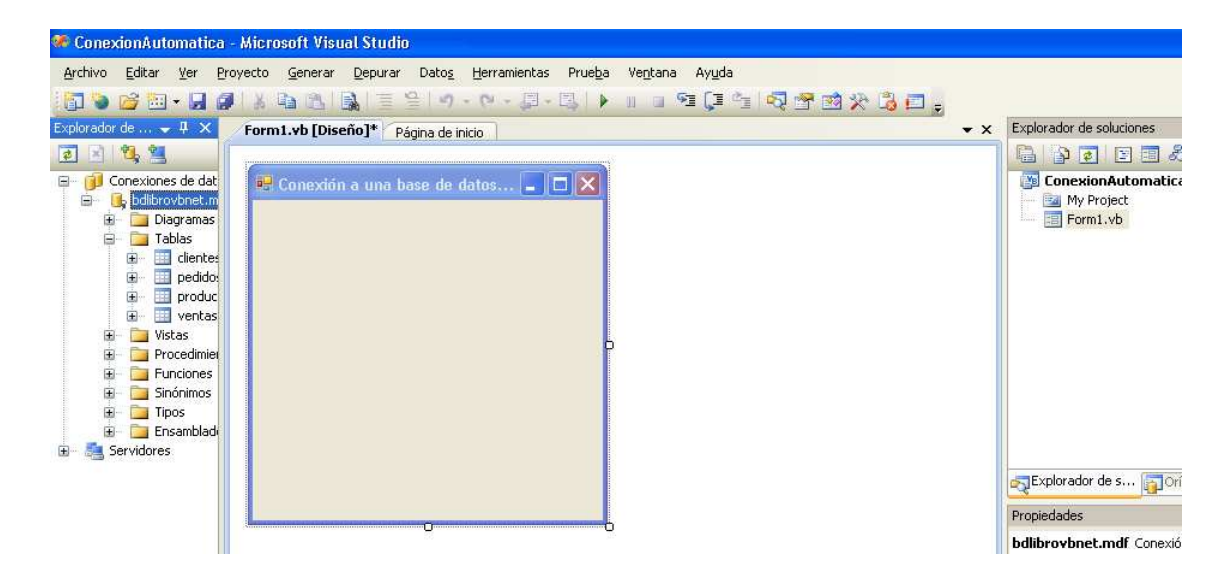

Al pulsar en el signo (+) al lado del nombre **bdlibrovbnet.mdf** se visualizara la estructura definida en la base de datos. Si desea ver las tablas que contiene la base de datos pulse el signo (+) al lado de Tablas.

## • Configurar orígen de datos.

Del menú **Datos** seleccione la opción **Agregar nuevo orígen de datos...**, para visualizar la siguiente figura:

Figura 12.20. Asistente para la configuración de orígenes de datos.

| Asistente par                   | a la configura                         | ación de o                | rígenes de d       | atos                |                   | ?                | × |
|---------------------------------|----------------------------------------|---------------------------|--------------------|---------------------|-------------------|------------------|---|
| E                               | egir un tipo d                         | le origen                 | de datos           |                     |                   |                  |   |
| ¿De dónde <u>o</u>              | btendrá la apli                        | cación los                | datos?             |                     |                   |                  |   |
|                                 |                                        |                           |                    |                     |                   |                  |   |
| Base de dato:                   | Servicio                               | Objeto                    |                    |                     |                   |                  |   |
|                                 |                                        |                           |                    |                     |                   |                  |   |
| Le permite co<br>Esta opción ci | nectarse a una b<br>rea un conjunto d  | ase de datos<br>le datos. | ; y seleccionar lo | os objetos de la ba | ase de datos para | a su aplicación. |   |
| Le permite co<br>Esta opción ci | nectarse a una b<br>rea un conjunto d  | ase de datos<br>le datos. | : y seleccionar lo | os objetos de la ba | ase de datos para | a su aplicación. |   |
| Le permite co<br>Esta opción ci | nectarse a una ba<br>rea un conjunto d | ase de datos<br>le datos. | : y seleccionar lo | os objetos de la ba | ase de datos para | a su aplicación. |   |
| Le permite co<br>Esta opción c  | nectarse a una b.<br>rea un conjunto d | ase de datos<br>le datos. | y seleccionar lo   | is objetos de la ba | ase de datos para | a su aplicación. |   |

Seleccione el objeto **Base de datos** y pulse el botón <u>Siguiente></u>, para visualizar la ventana **Elegir conexión de datos**. En la ventana se debe seleccionar la base de datos **bdlibrovbnet.mdf**:

Figura 12.21. Ventana Elegir la conexión de datos

| Asistente para la configuración de orígenes de datos                                                                                                    | ? 🛛                                                                                          |
|----------------------------------------------------------------------------------------------------|----------------------------------------------------------------------------------------------|
| Elegir la conexión de datos                                                                                                    |                                                                                              |
| ¿Qué conexión de datos debería utilizar la aplicación para conectarse a la l                                                                                                    | base de datos?                                                                               |
| bdlibrovbnet.mdf                                                                                                    | Nueva <u>c</u> onexión                                                                       |
| Esta cadena de conexión parece contener datos confidenciales (por ejemplo, una contr<br>necesarios para conectarse con la base de datos. Sin embargo, almacenar datos confid<br>conexión puede suponer un riesgo para la seguridad. Desea inclure esto datos en la c<br>No, <u>excluir</u> los datos confidenciales de la cadena de conexión. Estableceré esta<br>de mi aplicación.<br>Si, jncluir datos confidenciales en la cadena de conexión. | aseña) que son<br>enciales en la cadena de<br>adena de conexión?<br>información en el código |
| Cadena de conexión                                                                                                    |                                                                                              |
|                                                                                                    |                                                                                              |
|                                                                                                    |                                                                                              |
|                                                                                                    |                                                                                              |
| < Anterior Siguiente > Einal                                                                                                    | zar Cancelar                                                                                 |

Pulse el botón **Siguiente>** para visualizar el siguiente mensaje:

Figura 12.22. Ventana para copiar la conexión al proyecto.

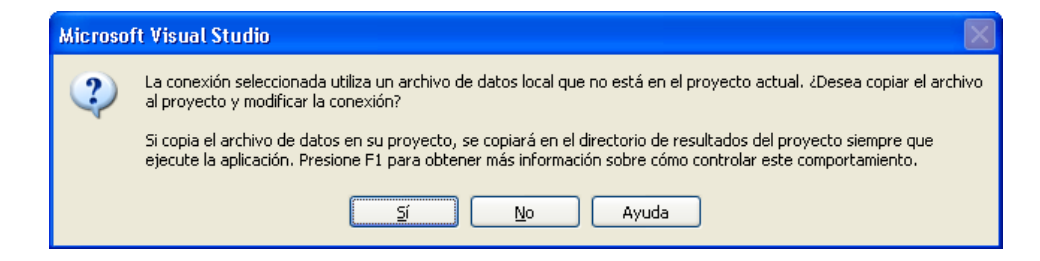

Pulse el botón  $\underline{S}i$  para copiar el archivo de datos en la carpeta donde guardo el proyecto. Se mostrara la ventana Guardar cadena de conexión en el archivo **config** de la aplicación:

Figura 12.23. Ventana Guardar cadena de conexión.

| Asistente para la configuración de orígenes de datos 🛛 🛛 🔀                                                                                                    |
|----------------------------------------------------------------------------------------------------|
| Guardar cadena de conexión en el archivo de config. de la aplicación                                                                                                    |
| El almacenamiento de las cadenas de conexión del archivo de configuración de aplicación facilita el mantenimiento y la implementación. Para guardar la cadena de conexión en el archivo de configuración de la aplicación, escriba un nombre en el cuadro y, a contrusción, haga de la en Siguiente.<br>¿Desea guardar la cadena de conexión en el archivo de configuración de la aplicación?<br>ý sí, guardar la conexión como:<br>conexionsglserver |
| < Anterior Sigulente > Enalizar Cancelar                                                                                                    |

Cambie el nombre de la conexión que allí aparece por **conexionsqlserver** y pulse el botón **Siguiente>**, se visualizara la siguiente figura:

| Asistente para la configuración de orígenes de datos                                                                                                    | ? 🗙      |
|----------------------------------------------------------------------------------------------------|----------|
| Elija los objetos de base de datos                                                                                                    |          |
| ¿Qué objetos de la base de datos desea tener en el conjunto de datos?                                                                                                    |          |
| Image: Tablas         Image: Tablas         Image: Tables         Image: Tables         Image: Tables         Image: Tables         Image: Tables <td< td=""><td></td></td<> |          |
| Nombre de <u>D</u> ataSet:                                                                                                    |          |
| conjunicouedatos                                                                                                    |          |
| < <u>Anterior</u> Siguiente > Einalizar                                                                                                    | lancelar |

Figura 12.24. Ventana de elección de objetos de la base de datos.

Pulse el signo (+) al lado de **Tablas** para desplegar las tablas de la base de datos y seleccione la tabla **clientes**. Por otro lado cambie el nombre del **DataSet** que allí aparece por **conjuntodedatos** y pulse el botón **<u>Finalizar</u>**, para visualizara la figura:

Figura 12.25. Proyecto con la base de datos y el orígen de datos agregados.

| 🧇 ConexionAutomatica - Microsoft Visual Studio                                                                                                    |                                                                                                    |
|----------------------------------------------------------------------------------------------------|----------------------------------------------------------------------------------------------------|
| Archivo Editar Ver Proyecto Generar Depurar Datos Eormato Herramientas Prueba                                                                                                    | entana Ayuda                                                                                                    |
| Explorador de 4 × Form1.vb [Diseño]* Página de inicio                                                                                                    | ✓ Y Explorador de soluciones                                                                                                    |
|                                                                                                    | 🔓 🗿 🛃 🗉 🖧                                                                                                    |
| Gereviones de dat<br>Bervidores<br>Bervidores | ConesionAutomatica Wy Project Wy project Gubrovhert.mdf Gubrovhert.mdf Gubrovher |
|                                                                                                    | Propiedades 🗸 🗸 🗙                                                                                                    |
|                                                                                                    | formulario System.Windows.Forms.Form 👻                                                                                                    |
|                                                                                                    | ê⊨ <u>2↓</u> 🔟 🗲 🔚                                                                                                    |
|                                                                                                    | MinimizeBox True                                                                                                    |
|                                                                                                    | HinimumSize 0; 0                                                                                                    |
|                                                                                                    | Opacity 100%                                                                                                    |
| Cuadr A Explor                                                                                                    |                                                                                                    |

Nuevamente del menú **Datos** seleccione la opción **Mostrar orígenes de datos**, para visualizar la siguiente figura:

| 🏶 ConexionAutomatica - Microsoft Visu                              | al Studio                                         |                                                                                                    |
|--------------------------------------------------------------------|---------------------------------------------------|----------------------------------------------------------------------------------------------------|
| Archivo Editar Ver Proyecto Generar                                | Depurar Datos Formato Herramientas Prueba Ventana | a Ayuda<br>                                                                                                    |
| Explorador de A × Form1.vb [Dise                                   | nino]* Página de inicio                           | I to X to El y ✓ X Orígenes de datos ✓ 4                                                                                                    |
| Conexiónes de dat<br>Conexiónes de dat<br>Conexiónes<br>Servidores | a una base de datos 🗐 🗐 🔀                         | Image: Second second secon |
|                                                                    |                                                   | RegExplorador de s Propiedades 🗸 🎝                                                                                                    |

Figura 12.26. Proyecto con la base de datos y el orígen de datos agregados.

En la parte izquierda aparece la ventana **Orígenes de datos**. Allí estará la tabla que se había seleccionado. Pulse el signo (+) al lado de la tabla **clientes** para desplegar los campos.

De clic sobre la tabla **clientes**, pulse el botón izquierdo del mouse y arrastre el mouse hacia el formulario y automáticamente se crearan los siguientes objetos: un control **DataGridView**, un **BindingNavigator** (**ClientesBindingNavigator** – representa una manera normalizada para navegar y manipular los datos en un formulario), un **DataSet** (**conjuntodedatos** – representa un conjunto de datos recuperados de un orígen de datos), un **BindingSource** (**ClientesBindingsource** – encapsula el orígen de datos y proporciona las funciones de navegación, filtrado, ordenación y actualización de los datos), un **TableAdapter** (**ClientesTableAdapter** – crea una nueva tabla con los datos devueltos), un **AdapterManager** (**ClientesAdapterManeger** – administrador del adaptador de datos).

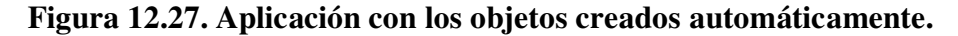

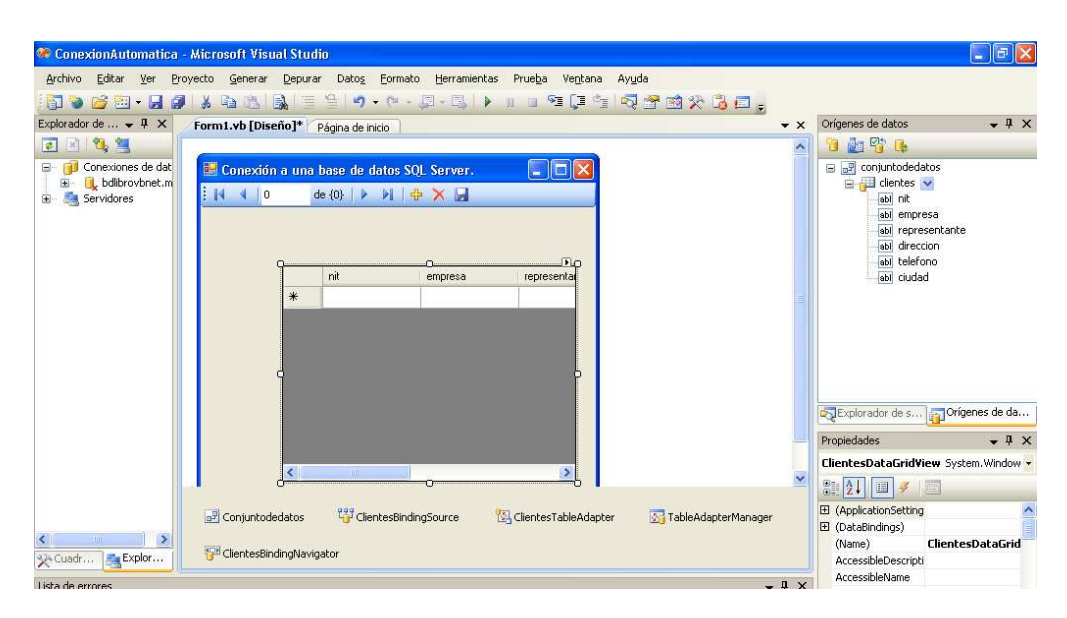

# • Ejecutar el proyecto

Al ejecutarse el proyecto, se visualizara en el formulario los datos de la tabla **clientes** en el objeto **DataGridView** de la base de datos **bdlibrovbnet.mdf** de SQL Server:

| <b>e</b> | 🖷 Conexión a una base de datos SQL Server. |                |   |                    |          |   |  |
|----------|--------------------------------------------|----------------|---|--------------------|----------|---|--|
| 1        | I4 🖪                                       | 6 de           | 9 | ) N   🕂 🗙 🛛        | 2        |   |  |
|          |                                            | Mover anterior | ] |                    |          |   |  |
|          |                                            | nit            |   | empresa            | represe  | ^ |  |
|          |                                            | 200            |   | Bayetillas Caleñas | Maria Fl |   |  |
|          |                                            | 300            |   | Flores Amigables   | Claudia  |   |  |
|          |                                            | 400            |   | Cadenas Plateadas  | José Ba  |   |  |
|          |                                            | 500            |   | Ropa G у M         | Manuel   | ≡ |  |
|          | •                                          | 600            |   | Medias Tropicales  | Javier G |   |  |
|          |                                            | 700            |   | Muebles Enrique IV | Daniela  |   |  |
|          |                                            | 800            |   | Celulares Opticos  | Javier V |   |  |
|          |                                            | 900            |   | Tortugas Angie     | Camilo [ | ~ |  |
|          | <                                          |                | J |                    | >        |   |  |
|          |                                            |                |   |                    |          |   |  |
|          |                                            |                |   |                    |          |   |  |
|          |                                            |                |   |                    |          |   |  |

# Figura 12.28. Ejecución de la aplicación ConexionAutomatica.

Con los iconos del objeto **BindingSource** se podrá desplazar por cada uno de los registros de la tabla.

Estando en modo edición se pudo apreciar en la ventana **Orígenes de datos** que al pulsar el signo (+) al lado de la tabla **clientes** se despliegan los campos de esta. También es posible arrastrar cada uno de los campos de la tabla hacia el formulario. Realice esta operación hasta obtener la siguiente figura:

Figura 12.29. Formulario con los campos de la tabla clientes.

| 🏶 ConexionAutomatica - Microsoft Visual Studio                                              |                                          |
|---------------------------------------------------------------------------------------------|------------------------------------------|
| Archivo Editar Ver Proyecto Generar Depurar Datos Formato Herramientas Prueba Ventana Ayuda |                                          |
| 🗊 🖕 🗃 - 🔜 🥥   X 🖄 🖄   🔍   🕾   🧐 - ウ - ジー ジー ジー シー 🔍 🗐 👘 🖏 🛣 🛠 Ö                             | à 🗉 🖕                                    |
| Cuadro de her 4 X Párina de iniria Form1.vb [Diseño]*                                       | ★ × Orígenes de datos     ★      ↓     × |
| 🗄 Componentes 🔥                                                                             |                                          |
| Puntero                                                                                     | Conjuntodedatos                          |
| Conjuntodedatos                                                                             | Lentes                                   |
| 🥸 clientesTableAd                                                                           | abl nit                                  |
| 🙀 TableAdapterM                                                                             | abl empresa                              |
| Todos los form                                                                              | abl representante                        |
| Controles com                                                                               | abl direction                            |
| Contenedores     empresa:                                                                   | abi ciudad 🐱                             |
| + Menús y barra                                                                             | C + Magel + Stores + Magel               |
| E Datos representante:                                                                      |                                          |
| R Puntero                                                                                   | 5                                        |
| DataSet direction:                                                                          |                                          |
| JataGridView                                                                                |                                          |
| BindingSource telefono:                                                                     |                                          |
| P BindingNavigator                                                                          | Contractor de da                         |
| Componentes     ciudad:                                                                     | uquexplorador de s                       |
| Impresión                                                                                   | Propiedades 👻 🕂 🗙                        |
| + Cuadros de diàl                                                                           | formulario System.Windows.Forms.Forn -   |
| t Interoperabilita                                                                          |                                          |
| T Visual Basir Po                                                                           | 0: Z + U /                               |
| T Visual Basic Po                                                                           | E (DataBindings)                         |
| 🗄 General                                                                                   | (Name) formulario                        |
| 🔄 Conjuntodedatos 📅 ClientesBindingSource 🐘 ClientesTableAdapter 🚮 TableAdap                | terManager Acceptodtton (ninguno)        |
| No hay controles 🧔                                                                          | AccessibleName                           |
| utilizablec en ecte                                                                         | AccessibleRole Default                   |
|                                                                                             | AllowDrop False                          |

Al ejecutarse nuevamente la aplicación y situarse en cualquier registro de la tabla se visualizara cada registro independiente en la parte derecha del formulario, como se aprecia en la siguiente figura:

|   | 📙 Conexión a una base de datos SQL Server. |     |                                        |                     |                |                   |  |  |  |  |
|---|--------------------------------------------|-----|----------------------------------------|---------------------|----------------|-------------------|--|--|--|--|
| ł | 🕅 4   <mark>6</mark> de 9   🕨 🕅   🕂 🗙 🛃    |     |                                        |                     |                |                   |  |  |  |  |
|   |                                            |     |                                        |                     |                |                   |  |  |  |  |
|   |                                            | nit | empresa                                | represe 📥           | nit:           | 600               |  |  |  |  |
|   |                                            | 100 | Canasticos Chev                        | Julio Me            | empresa:       | Medias Tropicales |  |  |  |  |
|   |                                            | 300 | Bayetillas Caleñas<br>Flores Amigables | Maria Fl<br>Claudia | representante: | Javier Gaona      |  |  |  |  |
|   | 400 500                                    |     | Cadenas Plateadas                      | José Ba             |                |                   |  |  |  |  |
|   |                                            |     | Ropa G у М                             | Manuel              | direccion:     | Tranv. 18 # 69-45 |  |  |  |  |
|   | •                                          | 600 | Medias Tropicales                      | Javier G            |                |                   |  |  |  |  |
|   | 700                                        |     | Muebles Enrique IV                     | Daniela             | telefono:      | 1234567           |  |  |  |  |
|   |                                            | 800 | Celulares Opticos                      | Javier V 🧹          | ciudad:        | Cali              |  |  |  |  |
|   |                                            |     |                                        |                     |                |                   |  |  |  |  |
|   |                                            |     |                                        |                     |                |                   |  |  |  |  |
|   |                                            |     |                                        |                     |                |                   |  |  |  |  |

# Figura 12.30. Formulario con un registro seleccionado.

# 12.5.4. Insertar un nuevo registro a una tabla.

Escribir un proyecto llamado **InsertarNuevoRegistro** y realizar un programa que permita insertar un nuevo registro a la tabla **clientes** de la base de datos **SQL Server bdlibrovbnet.mdf**. El nuevo registro se debe adicionar en un control **DataGridView**.

## • Crear la interfaz de usuario.

Utilizando el cuadro de herramientas haga clic en el control específico y ubique los siguientes controles en el formulario en la posición deseada: 1 Label, 3 Button, 1 DataGridView.

## • Establecer las propiedades de los objetos de la interfaz de usuario.

Establezca las siguientes modificaciones a los controles:

| Control       | Propiedad | Valor                                                  |
|---------------|-----------|--------------------------------------------------------|
| Button1       | Name      | botonver                                               |
|               | Text      | Ver registros tabla                                    |
| Button2       | Name      | botonnuevo                                             |
|               | Text      | Nuevo registro                                         |
| Button3       | Name      | botonguardar                                           |
|               | Text      | Guardar nuevo registro                                 |
| DataGridView1 | Name      | registros                                              |
| Label1        | Name      | Ibltexto                                               |
|               | Text      | Insertar un nuevo registro en la tabla clientes – base |

| Tabla  | 12.13. | Propiedades   | de controles i | provecto l | [nsertarNuevo] | Registro |
|--------|--------|---------------|----------------|------------|----------------|----------|
| 1 avia | 14.1   | 1 1 opicuauco | ut controles   | proyecto i |                | NULISIIU |

|       |            | de datos bdlibrovbnet.mdf                            |
|-------|------------|------------------------------------------------------|
|       | Font- Bold | True                                                 |
| Form1 | Name       | formulario                                           |
|       | Text       | Insertar registro en una tabla de una base de datos. |

La interfaz de usuario queda como se muestra en la siguiente figura:

### Figura 12.31. Interfaz de usuario (InsertarNuevoRegistro)

| 🔜 Insertar registro en una tabla de una base e datos                      |         |
|---------------------------------------------------------------------------|---------|
| Insertar un nuevo registro en la tabla clientes - base de datos bdlibrovb | net.mdf |
|                                                                           |         |
|                                                                           |         |
|                                                                           |         |
|                                                                           |         |
|                                                                           |         |
|                                                                           |         |
|                                                                           |         |
| Ver registres tabla Nuevo Registro Guardar puevo regist                   |         |
|                                                                           | 10      |

#### • Escribir código

a) Antes de la apertura de la clase **formulario** se debe importar el siguiente espacio de nombres:

```
Imports System.Data.SqlClient
Public Class Form1
```

El espacio de nombres **System.Data.SqlClient** es necesario para utilizar las diferentes clases que permitan también las operaciones con la base de datos **SQL Server**.

b) Después de la apertura de la clase **formulario** y antes de los procedimientos **Sub**, inicialice las siguientes variables u objetos globales:

```
imports System.Data.SqlClient

Public class formulario

Private transaccion As New BindingSource

Private adaptador As SqlDataAdapter

Dim conexion As String = "Data Source=(local)\SQLEXPRESS;Database=

bdlibrovbnet; Integrated Security=True"

......

End Class
```

Se inicializan los siguientes objetos: **transaccion** de tipo **BindingSource** para encapsular y manipular el orígen de los datos; **adaptador** de tipo **SqlDataAdapter** para intercambiar datos con una base de datos **SQL Server**; **conexion** de tipo **String** al que se le asignara la cadena de conexión para **SQL Server**.

c) De doble clic sobre el formulario para abrir el editor de código y cree un nuevo procedimiento llamado **ver\_datos**:

```
Public Sub ver datos(ByVal sentenciasql As String, ByVal tabla As DataGridView)
  Try
   adaptador = New SqlDataAdapter(sentenciasql, conexion)
    Dim comando As New SqlCommandBuilder(adaptador)
    Dim tabladedatos As New DataTable()
   adaptador.Fill(tabladedatos)
    transaccion.DataSource = tabladedatos
    With tabla
       .Refresh()
       .FirstDisplayedScrollingRowIndex = transaccion.Position
    End With
 Catch ex As SglException
    MsgBox(ex.Message.ToString)
 Catch ex As Exception
       MsgBox(ex.Message.ToString)
 End Try
End Sub
```

El procedimiento ver\_datos recibe como parámetros una variable de tipo String llamada sentenciassql y un objeto tabla de tipo DataGridView. En un bloque Try se le asigna espacio de memoria al objeto adaptador de tipo SqlDataAdapter, el cual recibe la sentencia SQL y la cadena de conexión. Por otro lado se crea un objeto tabladedatos al cual se le asigna espacio de memoria DataTable (). Se rellena el adaptador de datos (adaptador) con la tabla de datos (tabladedatos) y a la propiedad DataSource del objeto transaccion se le asigna la tabla de datos. Por otro lado se refresca (Refresh ()) la cuadricula para cargar los datos y se obtiene la posición del primer registro de la cuadricula (FirstDisplayedScrollingRowIndex = transaccion.Position). Utilizando dos bloques catch se atrapan las excepciones SQLException ( por si existe algún error en ejecución de las sentencias SQL) y Exception ( por si existen algún problema con el sistema).

d) Seleccione el objeto **botonver**, de doble clic para abrir el editor de código y escriba el siguiente código:

```
registros.DataSource = transaccion
cargar_datos("select * from clientes", registros)
```

A la propiedad **DataSource** del objeto **registros** se le establece el orígen de datos (**transaccion**) y se llama al procedimiento **ver\_datos** enviándole la sentencia SQL "**Select** \* **from clientes**" y el objeto **registros**.

e) Seleccione el objeto **botonnuevo**, de doble clic para abrir el editor de código y escriba el siguiente código:

transaccion.AddNew()

Se utiliza el método **AddNew** del objeto **transaccion** para crear un nueva fila en el objeto **registros**.

f) Seleccione el objeto **botonguardar**, de doble clic para abrir el editor de código y escriba el siguiente código:

If Not transaccion.DataSource Is Nothing Then Adaptador.Update(CType(transaccion.DataSource, DataTable)) cargar\_datos("Select \* From clientes", tabla) Else MsgBox("No se pudo guardar el registro", MsgBoxStyle.Critical) End If

Si la fila del objeto **registros** no es vacía por medio del método **Update** del objeto **adaptador** se guarda la nueva fila en la tabla **clientes**, enviándole el contenido del **DataSource** del objeto **transaccion** y un objeto **DataTable**. Por otro lado se llama al procedimiento **ver\_datos** para mostrar nuevamente los registros de la tabla **clientes**. Si la fila es vacía se muestra el mensaje "No se pudo guardar el registro".

### • Ejecutar el proyecto

Al ejecutarse el proyecto y pulsar el botón **Ver registros tabla**, se visualizaran los registros de la tabla **clientes**, como se aprecia en la siguiente figura:

## Figura 12.32. Formulario con los registros de la tabla clientes

| 🗏 Insertar registro en una tabla de una base e datos 📃 🗖 🔀                       |     |                    |                 |                  |          |  |  |  |  |  |
|----------------------------------------------------------------------------------|-----|--------------------|-----------------|------------------|----------|--|--|--|--|--|
| Insertar un nuevo registro en la tabla clientes - base de datos bdlibrovbnet.mdf |     |                    |                 |                  |          |  |  |  |  |  |
|                                                                                  | nit | empresa            | representante   | direccion        | telefc 📥 |  |  |  |  |  |
| •                                                                                | 100 | Canasticos Chev    | Julio Mendoza   | Cra 7 # 40-50    | 41912    |  |  |  |  |  |
|                                                                                  | 200 | Bayetillas Caleñas | Maria Florez    | Calle 24 # 54-98 | 6584;    |  |  |  |  |  |
|                                                                                  | 300 | Flores Amigables   | Claudia Ramirez | Av. 25 # 56-89   | 4154     |  |  |  |  |  |
|                                                                                  | 400 | Cadenas Plateadas  | José Barahona   | Calle 15 # 57-47 | 43518    |  |  |  |  |  |
|                                                                                  | 500 | Ropa G у М         | Manuela Beltran | Cra 89 # 14-78   | 6392     |  |  |  |  |  |
| <                                                                                | c00 | Madiaa Trapicalaa  | Louior Goopo    | Trong 10 # CQ 45 | 10046    |  |  |  |  |  |
| Ver registros tabla Nuevo Registro Guardar nuevo registro                        |     |                    |                 |                  |          |  |  |  |  |  |

Al pulsar el botón **Nuevo Registro**, se seleccionara en una nueva fila el primer campo del objeto **registros**, el formulario queda de la siguiente forma:

Figura 12.33. Cuadricula con una nueva fila para insertar datos.

| • | 🖁 Insertar registro en una tabla de una base e datos 📃 🗖 🔀                       |     |                    |                 |                   |          |  |  |  |  |  |
|---|----------------------------------------------------------------------------------|-----|--------------------|-----------------|-------------------|----------|--|--|--|--|--|
|   | Insertar un nuevo registro en la tabla clientes - base de datos bdlibrovbnet.mdf |     |                    |                 |                   |          |  |  |  |  |  |
|   |                                                                                  | nit | empresa            | representante   | direccion         | telefc 🔨 |  |  |  |  |  |
|   |                                                                                  | 600 | Medias Tropicales  | Javier Gaona    | Tranv. 18 # 69-45 | 12345    |  |  |  |  |  |
|   |                                                                                  | 700 | Muebles Enrique IV | Daniela Rozo    | Calle 105 # 10-45 | 85214    |  |  |  |  |  |
|   |                                                                                  | 800 | Celulares Opticos  | Javier Valbuena | Cra 45 # 35-78    | 45796    |  |  |  |  |  |
|   |                                                                                  | 900 | Tortugas Angie     | Camilo Diaz     | Cra 41# 10-59     | 3692!    |  |  |  |  |  |
|   | •                                                                                |     |                    |                 |                   |          |  |  |  |  |  |
|   | *                                                                                |     |                    |                 |                   | × ×      |  |  |  |  |  |
|   |                                                                                  |     |                    |                 |                   |          |  |  |  |  |  |
|   | Ver registros tabla Nuevo Registro Guardar nuevo registro                        |     |                    |                 |                   |          |  |  |  |  |  |

Si se captura la información en cada campo de la cuadricula (1000, Chicles Bacan, Cristian Vanegas, Cra 68 # 20-21, 4159854, Bogotá) y luego se pulsa el botón **Guardar nuevo registro**, se insertaran los datos en la tabla **clientes**. En la siguiente figura se aprecia el registro insertado:

Figura 12.34. Cuadricula con un nuevo registro insertado en la tabla clientes

| Insertar un nuevo registro en la tabla clientes - base de datos bdlibrovbnet.mdf |                                                |                    |                  |                  |          |  |  |  |  |  |
|----------------------------------------------------------------------------------|------------------------------------------------|--------------------|------------------|------------------|----------|--|--|--|--|--|
|                                                                                  | nit                                            | empresa            | representante    | direccion        | telefc 🗠 |  |  |  |  |  |
|                                                                                  | 100                                            | Canasticos Chev    | Julio Mendoza    | Cra 7 # 40-50    | 41912    |  |  |  |  |  |
| ۲.                                                                               | 1000                                           | Chicles Bacan      | Cristian Vanegas | Cra 68 # 20-21   | 41598    |  |  |  |  |  |
|                                                                                  | 200                                            | Bayetillas Caleñas | Maria Florez     | Calle 24 # 54-98 | 65847    |  |  |  |  |  |
|                                                                                  | 300                                            | Flores Amigables   | Claudia Ramirez  | Av. 25 # 56-89   | 41548    |  |  |  |  |  |
|                                                                                  | 400                                            | Cadenas Plateadas  | José Barahona    | Calle 15 # 57-47 | 43515    |  |  |  |  |  |
| <                                                                                | E00 Page G // M Manuale Pallian Cro 99 # 14 79 |                    |                  |                  |          |  |  |  |  |  |
| Ver registros tabla Nuevo Registro Guardar nuevo registro                        |                                                |                    |                  |                  |          |  |  |  |  |  |

## 12.5.5. Filtrar registros de una tabla.

Diseñar un proyecto llamado **FiltrarPorCampos**, y permitir realizar filtrar los registros de una tabla por cualquier campo de dicha tabla y visualizar todos los registros que cumplan la condición en un control **DataGridView**.

# • Crear la interfaz de usuario.

Utilizando el cuadro de herramientas haga clic en el control específico y ubique los siguientes controles en el formulario en la posición deseada: 6 Label, 1 TextBox, 1 Button, 1 DataGridView y 2 ComboBox.

# • Establecer las propiedades de los objetos de la interfaz de usuario.

Establezca las siguientes modificaciones a los controles:

| Control       | Propiedad  | Valor                                            |
|---------------|------------|--------------------------------------------------|
| Label1        | Text       | Filtrar los registros de una tabla por cualquier |
|               |            | campo.                                           |
|               | Name       | lblfiltrar                                       |
|               | Font /Bold | True                                             |
| Label2        | Text       | Seleccione campo                                 |
|               | Name       | lblcampo                                         |
| Label3        | Text       | Seleccione operador                              |
|               | Name       | lbloperador                                      |
| Label4        | Text       | Criterio de filtrado                             |
|               | Name       | lblcriterio                                      |
| Label5        | Text       | Su selección:                                    |
|               | Name       | lblseleccion                                     |
| Label6        | Text       | resultado                                        |
|               | Name       | lblresultado                                     |
|               | Font/ Bold | True                                             |
| TextBox1      | Name       | valorcampo                                       |
| Button1       | Name       | botonfiltrar                                     |
|               | Text       | Filtrar registros                                |
| ComboBox1     | Name       | listacampos                                      |
| ComboBox2     | Name       | listaoperadores                                  |
| DataGridView1 | Name       | registrosfiltrados                               |
| Form1         | Name       | formulario                                       |
|               | Text       | Filtrar registros de una tabla.                  |

## Tabla 12.14. Propiedades de controles proyecto FiltrarPorCampos.

Figura 12.35. Interfaz de usuario (FiltrarPorCampos)

| 🔡 Filtrar registros de una                              | i tabla             |                                           |  |  |  |  |  |  |  |  |
|---------------------------------------------------------|---------------------|-------------------------------------------|--|--|--|--|--|--|--|--|
| Filtrar los registros de una tabla por cualquier campo  |                     |                                           |  |  |  |  |  |  |  |  |
| Seleccione campo<br>✓<br>Su selección: <b>resultado</b> | Seleccione operador | Criterio de filtrado<br>Filtrar registros |  |  |  |  |  |  |  |  |
|                                                         |                     |                                           |  |  |  |  |  |  |  |  |
|                                                         |                     |                                           |  |  |  |  |  |  |  |  |

# • Escribir código

a) Seleccione el control **listacampos**, busque la propiedad **Items**, de clic en los tres puntos al lado de **Colección** y en ventana **Editor de la colección Cadena**, escriba por cada línea un campo de la tabla **clientes** y pulse **Aceptar**. Otra forma es dar clic sobre la flecha del control en la parte superior derecha y seleccionar la opción **Editar elementos**. La ventana de edición deberá quedar como se muestra en la figura:

# Figura 12.36. Ventana Editor del objeto listacampos

| E | ditor de la colección Cadena                                       | ?×     |
|---|--------------------------------------------------------------------|--------|
|   | Escriba las cadenas en la colección (una por línea):               |        |
|   | nit<br>empresa<br>representante<br>direccion<br>telefono<br>ciudad |        |
|   | <                                                                  | >      |
|   | Aceptar Car                                                        | icelar |

b) Seleccione el control **listaoperadores**, busque la propiedad **Items**, de clic en los tres puntos al lado de **Colección** y en ventana **Editor de la colección Cadena**, escriba por cada línea los operadores: <, >=, <, >=, <>, luego pulse el botón **Aceptar**. La ventana de edición deberá quedar como se muestra en la figura:

| Editor de la colección Cadena                        | ? 🗙     |
|------------------------------------------------------|---------|
| Escriba las cadenas en la colección (una por línea): |         |
| ><br>>=<br><<br>=<br><>                              |         |
|                                                      | ~       |
| Aceptar Ca                                           | ancelar |

# Figura 12.37. Ventana Editor del objeto listaoperadores

c) Antes de la apertura de la clase **formulario** se debe importar el siguiente espacio de nombres:

Imports System.Data.SqlClient Public Class formulario

End Class

d) Después de la apertura de la clase **formulario** y antes de los procedimientos **Sub**, inicialice la siguiente variable global:

Public class formulario Dim texto as String

End Class

La variable **texto** servira para guardar el contenido del objeto **lblresultado** en su propiedad **Text**.

e) Seleccione el objeto **listacampos**, de doble clic para abrir el editor de código y escriba el siguiente código:

lblresultado.Text = listacampos.SelectedItem.ToString

Al objeto **lblresultado** en su propiedad **Text** se le asigna el nombre del campo seleccionado por medio de la propiedad **SelectedItem** del objeto **listacampos**;

f) Seleccione el objeto **listaoperadores,** de doble clic para abrir el editor de código y escriba el siguiente código:

lblresultado.Text = lblresultado.Text & listaoperadores.SelectedItem.ToString texto=lblresultado.text

Al objeto **lblresultado** en su propiedad **Text** se le asigna su contenido actual concatenado con el operador seleccionado por medio de la propiedad **SelectedItem** del objeto **listaoperadores**. A la variable **texto** se le asigna el contenido del objeto **lblresultado**.

g) Seleccione el objeto **txtcriterio**, de doble clic para abrir el editor de código y escriba el siguiente código:

lblresultado.Text = texto & txtcriterio.text

Al objeto **lblresultado** en su propiedad **Text** se le asigna el contenido de la variable **texto** concatenado con el valor escrito en el objeto **txtcriterio** en su propiedad **text**.

g) Seleccione el objeto **botonfiltrar**, de doble clic para abrir el editor de código y escriba el siguiente código:

```
Dim conexion As String
conexion = "Data Source=(local)\SQLEXPRESS;Database=bdlibrovbnet;
                        Integrated Security=True"
Dim clave = valorcampo.Text
Dim nombre campo As String = listacampos.SelectedItem.ToString
Dim valoroperador As String = listaoperadores.SelectedItem.ToString
Dim seleccion As String = "SELECT * FROM clientes where " + nombre campo + " " +
                              valoroperador + "" + clave + ""
Dim adaptador As SqlDataAdapter
Dim tabladedatos As New DataTable
Try
  adaptador = New SglDataAdapter(seleccion, conexion)
  adaptador.Fill(tabladedatos)
  tabla.DataSource = tabladedatos
Catch ex As Exception
  MsqBox("Error: " & ex.Message)
End Try
```

Se crean las variables: clave que almacenara el valor que este escrito en el objeto txtcriterio; nombre\_campo de tipo String que almacenara el nombre del campo seleccionado por medio de la propiedad SelectedItem del objeto listacampos; valoroperador de tipo String que almacenara el operador seleccionado por medio de la propiedad SelectedItem del objeto listacampos; también se crea una variable seleccion de tipo String que almacenara la instrucción SQL Select. En dicha instrucción se selecciona todos los campos de la tabla clientes (Select \* from clientes), y se utiliza la cláusula where para mostrar solo aquellos registros cuya nombre\_campo corresponda al criterio de valoroperador concatenado con clave. En un bloque Try se le asigna espacio de memoria de tipo SqlDataAdapter al objeto adaptador, al cual se le envía como parámetros los objetos seleccion (sentencia SQL) y conexion (cadena de conexión), luego

se rellena (**fill**) el adaptador de datos con la tabla de datos (**tabladedatos**) y se le asigna al objeto **tabla** por intermedio de la propiedad **DataSource** el objeto **tabladedatos**.

# • Ejecutar el proyecto

Al ejecutarse el proyecto en el entorno de desarrollo, se visualizara la figura 12.35. Si se selecciona del objeto **listacampos** el campo "**nit**", del objeto **listaoperadores** el operador ">", se escribe en el objeto **txtcriterio** "300" y se pulsa el botón **Filtrar registros**, se visualizara en la cuadricula todos aquellos registros cuyo **nit** sea mayor que **300**, como se muestra en la siguiente figura:

# Figura 12.38. Formulario con los registros cuyo nit es mayor de 300

| 🔡 Fili                                                                                     | 🖶 Filtrar registros de una tabla                       |         |                    |                |        |                   |      |  |  |  |  |
|--------------------------------------------------------------------------------------------|--------------------------------------------------------|---------|--------------------|----------------|--------|-------------------|------|--|--|--|--|
|                                                                                            | Filtrar los registros de una tabla por cualquier campo |         |                    |                |        |                   |      |  |  |  |  |
| Seleccione campo Seleccione operador Criterio de filtrado<br>nit V Seleccione operador 300 |                                                        |         |                    |                |        |                   |      |  |  |  |  |
| Suse                                                                                       | elección: <b>n</b>                                     | iit>300 |                    |                |        | Filtrar regis     | tros |  |  |  |  |
|                                                                                            | nit                                                    |         | empresa            | representa     | nte    | direccion         | ^    |  |  |  |  |
| •                                                                                          | 400                                                    |         | Cadenas Plateadas  | José Barahona  |        | Calle 15 # 57-47  | =    |  |  |  |  |
|                                                                                            | 500                                                    |         | Ropa G y M         | Manuela B      | eltran | Cra 89 # 14-78    |      |  |  |  |  |
|                                                                                            | 600                                                    |         | Medias Tropicales  | Javier Gao     | na     | Tranv. 18 # 69-45 |      |  |  |  |  |
|                                                                                            | 700 Muebles Enriq                                      |         | Muebles Enrique IV | ' Daniela Rozo |        | Calle 105 # 10-45 | ~    |  |  |  |  |
| <                                                                                          |                                                        |         | IIII               |                |        | 3                 |      |  |  |  |  |

# 12.5.6. Informe de los registros de una tabla.

Crear un proyecto llamado **InformeDatosTabla**, que permita a un usuario visualizar en un formulario un reporte de todos los registros de la tabla **clientes** de la base de datos **bdlibrovbnet.mdf**.

# • Crear la interfaz de usuario.

Utilizando el cuadro de herramientas haga clic en el control específico y ubique los siguientes controles en el formulario en la posición deseada: 1 **MicrosoftReportViewer**.

Figura 12.43. Interfaz de usuario (InformeDatosTabla)

| 🔡 Form1 |             |                     |                 |                |              |
|---------|-------------|---------------------|-----------------|----------------|--------------|
|         | 4           | de 🕨 🕅 🗌            | 4 🕄 🛃           | <b>6 D</b> U   | <u>ا</u> - ا |
|         | No se ha es | pecificado el orige | n de la definic | ión de informe |              |
|         |             |                     |                 |                |              |
|         |             |                     |                 |                |              |
|         |             |                     |                 |                |              |

Para acoplar el control **MicrosoftReportViewer1** al formulario, pulse la flecha del lado superior derecha del objeto para ver la ventana **Tareas de ReportViewer.** 

Figura 12.44. Interfaz de usuario (InformeDatosTabla)

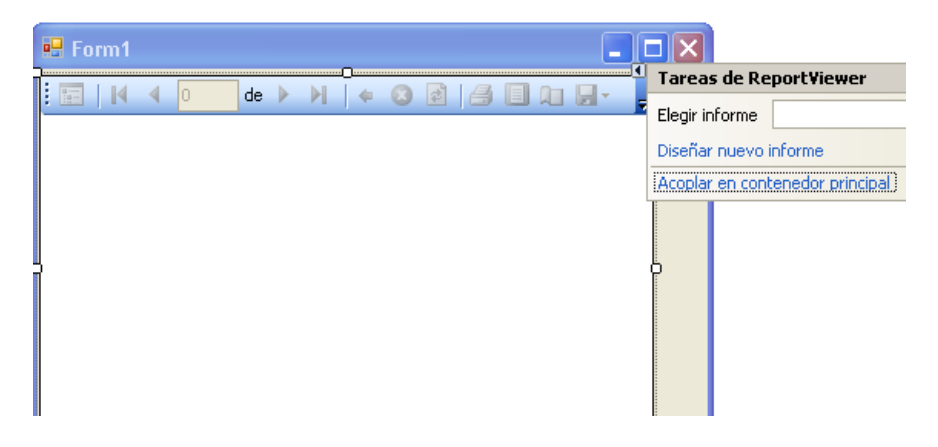

Seleccione la opción "**Acoplar en contenedor principal**", se visualizara el formulario con el control acoplado como se aprecia en la siguiente figura:

Figura 12.45. Control MicrosoftReportViewer acoplado al formulario

| 🖳 🗖 🗙 |                        | 👔 Imprimir           |  |  |  |
|-------|------------------------|----------------------|--|--|--|
|       | Tareas de Report¥iewer |                      |  |  |  |
|       | Elegir informe         | ✓                    |  |  |  |
|       | Diseñar nuevo          | informe              |  |  |  |
|       | Desacoplar en          | contenedor principal |  |  |  |
|       |                        | Propiedades          |  |  |  |

# • Establecer las propiedades de los objetos de la interfaz de usuario.

Establezca las siguientes modificaciones a los controles:

### Tabla 12.15. Propiedades de controles proyecto InformeDatosTabla.

| Control                | Propiedad | Valor                 |  |  |
|------------------------|-----------|-----------------------|--|--|
| MicrosoftReportViewer1 | Name      | reporte               |  |  |
| Form1                  | Name      | formulario            |  |  |
|                        | Text      | Reporte de una tabla. |  |  |

Figura 12.46. Interfaz de usuario modificada (InformeDatosTabla).

| 🔡 Re | port | e de | e una | tal | bla |               |   |   |   |    | [    |   |   |
|------|------|------|-------|-----|-----|---------------|---|---|---|----|------|---|---|
|      | M    | ٩,   | 0     |     | de  | ${\mathbb M}$ | ¢ | 0 | 6 | 20 | - 10 | 1 | 7 |
|      |      |      |       |     |     |               |   |   |   |    |      |   |   |
|      |      |      |       |     |     |               |   |   |   |    |      |   |   |
|      |      |      |       |     |     |               |   |   |   |    |      |   |   |
|      |      |      |       |     |     |               |   |   |   |    |      |   |   |
|      |      |      |       |     |     |               |   |   |   |    |      |   |   |
|      |      |      |       |     |     |               |   |   |   |    |      |   |   |
|      |      |      |       |     |     |               |   |   |   |    |      |   |   |
|      |      |      |       |     |     |               |   |   |   |    |      |   |   |
|      |      |      |       |     |     |               |   |   |   |    |      |   |   |

# • Diseñar el informe

Para diseñar el informe, pulse la flecha del lado superior derecha del objeto **reporte** para ver la ventana **Tareas de ReportViewer** y escoja la opción **Diseñar nuevo informe**.

Figura 12.47. Seleccionar Diseñar nuevo informe

| 🖳 Reporte de una tabla | 👔 Inform                           |
|------------------------|------------------------------------|
|                        | Tareas de Report¥iewer             |
|                        | Elegir informe                     |
|                        | Diseñar nuevo informe              |
|                        | Desacoplar en contenedor principal |
|                        | Uisenar nuevo informe              |
|                        |                                    |
|                        |                                    |
|                        |                                    |
|                        |                                    |
|                        |                                    |
|                        |                                    |
|                        |                                    |
|                        | Propiedades                        |

Al seleccionar **Diseñar nuevo informe**, se visualizara la siguiente figura:

Figura 12.48. Asistente para informes.

| Asistente para informes                                                                                                    | × |  |  |  |
|----------------------------------------------------------------------------------------------------|---|--|--|--|
| Asistente para informes                                                                                                    |   |  |  |  |
| El Asistente para informes le ayuda a crear un informe. Con este asistente, puede:<br>- Seleccionar un origen de datos del que recuperar datos<br>- Elegir el tipo de informe que desea crear<br>- Especificar el diseño básico del informe<br>- Especificar el formato del informe<br>Haga clic en Siguiente para continuar. |   |  |  |  |
| 🗖 No volver a mostrar esta páginal                                                                                                    |   |  |  |  |
| < Anterior Siguiente > Einalizar Cancelar                                                                                                    | J |  |  |  |

De clic en <u>Siguiente</u>> para ver la ventana del Asistente para la configuración de orígenes de datos.

Figura 12.49. Asistente para la configuración de orígenes de datos.

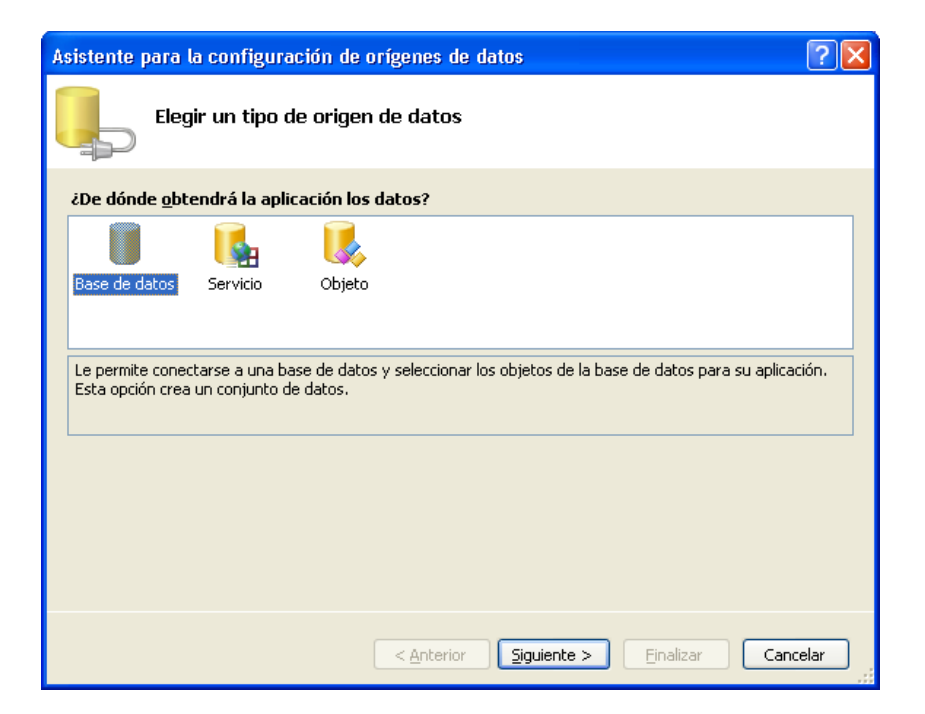

Seleccione el objeto **Base de datos** y pulse el botón <u>Siguiente></u>, para visualizar la ventana de elección de la base de datos:

Figura 12.50. Ventana Elegir la conexión de datos

| Asistente para la configuración de orígenes de datos                                                                                                    | ×          |
|----------------------------------------------------------------------------------------------------|------------|
| Elegir la conexión de datos                                                                                                    |            |
| ¿Qué conexión de datos debería utilizar la aplicación para conectarse a la base de datos?                                                                                                    |            |
| Nueva conexión                                                                                                    |            |
| Esta cadena de conexión parece contener datos confidenciales (por ejemplo, una contraseña) que son<br>necesarios para conectarse con la base de datos. Sin embargo, almacenar datos confidenciales en la cadena o<br>conexión puede suponer un riesgo para la seguridad. ¿Desea incluir estos datos en la cadena de conexión? | de         |
| O No, excluir los datos confidenciales de la cadena de conexión. Estableceré esta información en el códio de mi aplicación.                                                                                                    | <u>]</u> 0 |
| $\bigcirc$ Sí, incluir datos confidenciales en la cadena de conexión.                                                                                                    |            |
| Cadena de conexión                                                                                                    | _          |
|                                                                                                    |            |
|                                                                                                    |            |
|                                                                                                    |            |
|                                                                                                    |            |
| < <u>Anterior</u> Siguiente > Einalizar Cancelar                                                                                                    |            |

De clic en el botón **Nueva Conexión**. En la ventana que se visualiza elija como orígen de datos **Microsoft SQL Server** y la base de datos **bdlibrovbnet**.

Figura 12.51. Ventana Agregar conexión.

| Agregar conexión 🛛 ? 🔀                                                                                                    |                   |  |  |  |
|----------------------------------------------------------------------------------------------------|-------------------|--|--|--|
| Especifique la información para establecer conexión con el<br>origen de datos seleccionado o haga clic en "Cambiar" para<br>elegir un origen y/o un proveedor de datos diferente.<br>Origen de datos: |                   |  |  |  |
| Archivo de base de datos de                                                                                                    | e Microsoft SQL S |  |  |  |
| Nombre del archivo de la base de <u>d</u> atos (nuevo o existente):                                                                                                    |                   |  |  |  |
| C:\Archivos de programa\Mi                                                                                                    | icrosoft SQL Serv |  |  |  |
| Conexión con el servidor -                                                                                                    |                   |  |  |  |
| ⊙ Usar autenticación de <u>W</u> indows                                                                                                    |                   |  |  |  |
| OUsar autenticación de SQL Server                                                                                                    |                   |  |  |  |
| Nombre de usuario;                                                                                                    |                   |  |  |  |
| ⊆ontraseña:                                                                                                    |                   |  |  |  |
| Guardar mi contraseña                                                                                                    |                   |  |  |  |
| Av <u>a</u> nzadas                                                                                                    |                   |  |  |  |
| Probar conexión                                                                                                    | Aceptar Cancelar  |  |  |  |

Al pulsar el botón **Aceptar** se visualizara nuevamente la ventana de elección de conexión de datos con la base de datos **bdlibrovbnett.mdf**, como se aprecia en la siguiente figura:

| Asistente para la configuración de orígenes de datos                                                                                                    | ? 🛛                                                                                               |
|----------------------------------------------------------------------------------------------------|---------------------------------------------------------------------------------------------------|
| Elegir la conexión de datos                                                                                                    |                                                                                                   |
| ¿Qué cone <u>x</u> ión de datos debería utilizar la aplicación para conectarse a la                                                                                                    | base de datos?                                                                                    |
| bdlibrovbnet.mdf                                                                                                    | Nueva <u>c</u> onexión                                                                            |
| Los coasis de conexión par con clarge con la base de datos. Sin en indexidas que leginidad y da com<br>necesarios para conectarse con la base de datos. Sin en indexidas que leginidad y da com<br>conexión puede suponer un riesgo para la seguridad. Obesea incluir estos datos en la c<br>No, exclueir los datos confridenciales de la cadena de conexión. Estableceré esta<br>de mi aplicación.     Si, incluir datos confridenciales en la cadena de conexión.     Cagena de conexión | idaciajo (de sun<br>inferciales en la cadena de<br>adena de conexión?<br>Información en el código |
| < <u>Anterior</u> Siguiente > Enal                                                                                                    | izar Cancelar                                                                                     |

Pulse **Siguiente**> para visualizar el siguiente mensaje:

Figura 12.53. Ventana Microsoft Visual Studio

| Microso | ft Visual Studio                                                                                                    |
|---------|----------------------------------------------------------------------------------------------------|
| 2       | La conexión seleccionada utiliza un archivo de datos local que no está en el proyecto actual. ¿Desea copiar el archivo<br>al proyecto y modificar la conexión?                                                               |
|         | Si copia el archivo de datos en su proyecto, se copiará en el directorio de resultados del proyecto siempre que<br>ejecute la aplicación. Presione F1 para obtener más información sobre cómo controlar este comportamiento. |
|         | Sí <u>N</u> o Ayuda                                                                                                    |

Pulse el botón  $\underline{S}i$  para copiar el archivo de datos en la carpeta donde guardo el proyecto y visualizara la ventana de guardar cadena de conexión:

Figura 12.54. Ventana Guardar cadena de conexión.

| Asistente para la configuración de orígenes de datos                                                                                                    |  |  |  |
|----------------------------------------------------------------------------------------------------|--|--|--|
| Guardar cadena de conexión en el archivo de config. de la aplicación                                                                                                    |  |  |  |
| El almacenamiento de las cadenas de conexión del archivo de configuración de aplicación facilita el<br>mantenimiento y la implementación. Para guardar la cadena de conexión en el archivo de configuración de la<br>aplicación, escato un nombre en el cuadro y, a continuación, haga di cen siguiente.<br>20 esca guardar la cadena de conexión en el archivo de configuración de la aplicación? |  |  |  |
| Conexion                                                                                                    |  |  |  |
|                                                                                                    |  |  |  |
|                                                                                                    |  |  |  |
|                                                                                                    |  |  |  |
| < Anterior Siguiente > Enalizar Cancelar                                                                                                    |  |  |  |

Cambie el nombre de la conexión que allí aparece por **conexion** y pulse el botón **Siguiente>**, se visualizara la siguiente figura:

| Asistente para la configuración de orígenes de datos                                                                                                    | ? 🛛      |
|----------------------------------------------------------------------------------------------------|----------|
| Elija los objetos de base de datos                                                                                                    |          |
| ¿Qué gbjetos de la base de datos desea tener en el conjunto de datos?                                                                                                    |          |
| Tablas     Tablas     V     inters     v     inters     v     inters     inters |          |
| Nombre de DataSet:                                                                                                    |          |
| Les illuir les des des des des des des des des des d                                                                                                    |          |
| < <u>A</u> nterior <u>Siguiente</u> <u>Einalizar</u>                                                                                                    | Cancelar |

Figura 12.55. Ventana de elección de objetos de la base de datos.

Pulse el signo (+) al lado de **Tablas** para desplegar las tablas de la base de datos y seleccione la tabla **clientes**. Por otro lado cambie el nombre del **DataSet** que allí aparece por **conjuntodedatos** y pulse el botón **<u>Finalizar</u>**, para visualizara la figura:

Figura 12.56. Asistente para informes – seleccionar el orígen de datos.

| Asistente para informes                                                                                                    | X         |
|----------------------------------------------------------------------------------------------------|-----------|
| Seleccionar el origen de datos                                                                                                    |           |
| Orígenes de datos del proyecto:                                                                                                    |           |
| conjuntodedatos  clentes  clentes  cle |           |
| <u>A</u> gregar                                                                                                    | origen de |
| < Anterior Siguiente > Finalizar                                                                                                    | Cancelar  |

Pulse los signos (+) para desplegar la tabla. De clic en **Siguiente**> para visualizar la ventana de selección de tipo de informe.

Figura 12.57. Asistente para informes – seleccionar el tipo de informe.

| Asistente para informes                             |                                              |      |
|-----------------------------------------------------|----------------------------------------------|------|
| Seleccionar el tipo de informe                      |                                              |      |
| Elija el tipo de informe que desee para su informe. |                                              |      |
| <u>M</u> atriz                                      | XXXXXXXXXXXXXXXXXXXXXXXXXXXXXXXXXXXXXX       |      |
| < Ar                                                | n <u>t</u> erior Siguiente > Einalizar Cance | elar |

Seleccione la opción **Tabular** o **Matriz** y de clic en <u>Siguiente</u>> para visualizar la ventana de diseño de tabla.

Figura 12.58. Asistente para informes – diseñar la tabla.

| Diseñar la ta                                                                             | bla              |               |                                                     |
|-------------------------------------------------------------------------------------------|------------------|---------------|-----------------------------------------------------|
| Campos disponibles:<br>nit<br>empresa<br>representante<br>direccion<br>telefono<br>ciudad | Campo<br>Página> | is mostrados: | XXXXX<br>XXXXX<br>XXXXX<br>XXX XXX XXX<br>XXX XXX X |
|                                                                                           | < Quitar <       | Siguiente >   | ar ) Cance                                          |

Seleccione cada campo y pulse el botón **Detalles>.** Se obtendra la siguiente figura:

| Figura   | 12.59. | Diseño | de la | tabla         | con los  | s campos | seleccion  | ados. |
|----------|--------|--------|-------|---------------|----------|----------|------------|-------|
| I ISUI U | 12:071 |        | uv iu | <i>i</i> uoiu | COIL ION | , cumpor | beleeeloin | 1405  |

| Asistente para informe | S              |                                                          |          |                                                                                            |
|------------------------|----------------|----------------------------------------------------------|----------|--------------------------------------------------------------------------------------------|
| Diseñar la ta          | ıbla           |                                                          |          |                                                                                            |
| Campos disponibles:    | 1              | ⊆ampos mostrados:                                        |          |                                                                                            |
|                        | <u>G</u> rupo> |                                                          | *        | NRNN<br>NRN<br>NRX<br>NXXXX<br>NXXXX<br>XXXXX<br>XXXXX<br>XXXXX<br>XXXXX<br>XXXXX<br>XXXXX |
|                        | <br>< Quitar   | nit<br>empresa<br>representante<br>direccion<br>telefono |          |                                                                                            |
|                        |                | Anterior Siguiente >                                     | Einaliza | r Cancelar                                                                                 |

De clic en **Siguiente**> para visualizar la ventana de elección de diseño de la tabla.

Figura 12.60. Asistente para informes – elegir el diseño de la tabla.

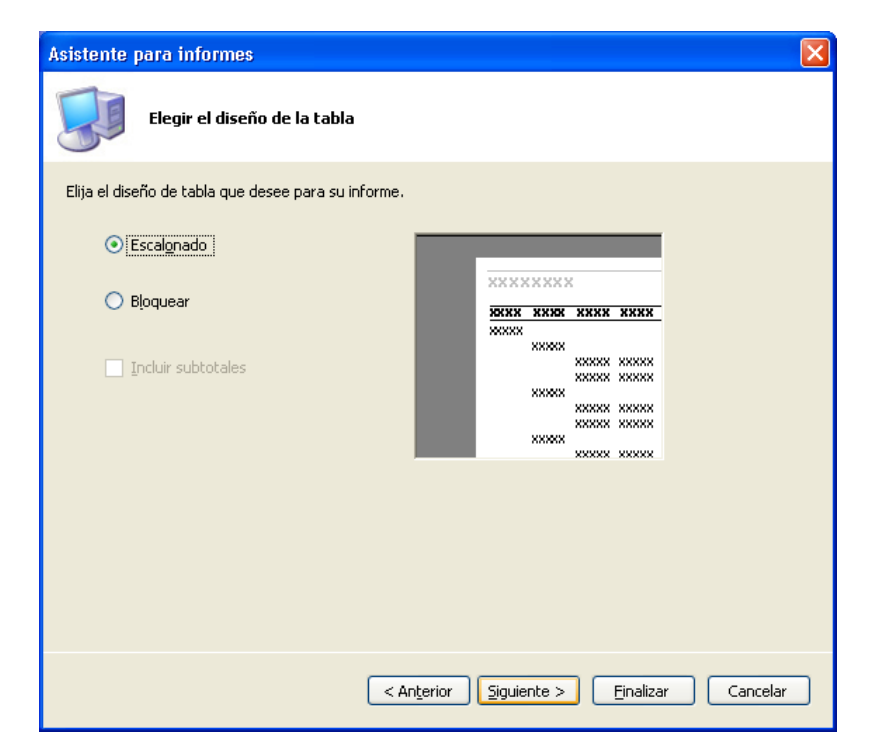

Seleccione la opción **Escalonado** o **Bloquear** y de clic en <u>Siguiente</u>> para visualizar la ventana de estilo de la tabla.

| Asistente para informes                                                       |                                                            |                                                                                                    |                                                                              |                                                                                                    |                                                             |          |
|-------------------------------------------------------------------------------|------------------------------------------------------------|----------------------------------------------------------------------------------------------------|------------------------------------------------------------------------------|----------------------------------------------------------------------------------------------------|-------------------------------------------------------------|----------|
| Elegir el estilo de tabla                                                     |                                                            |                                                                                                    |                                                                              |                                                                                                    |                                                             |          |
| Estilos:<br>Pizarra<br>Bosque<br>Corporativo<br>Negrita<br>Océano<br>Genérico | XXXXX<br>XXXXX<br>XXXXX<br>XXXXX<br>XXXXX<br>XXXXX<br>XXXX | XXX<br>20000<br>20000<br>20000<br>20000<br>20000<br>20000<br>20000<br>20000<br>20000<br>20000<br>20000<br>20000<br>20000<br>20000 | X 300X<br>X 300X<br>X 300X<br>X 300X<br>X 300X<br>X 300X<br>X 300X<br>X 300X | 33003<br>30003<br>30003<br>30003<br>30003<br>30003<br>30003<br>30003<br>30003<br>30003<br>30003<br>30003<br>30003 | 3030<br>3030<br>3030<br>3030<br>3030<br>3030<br>3030<br>303 |          |
|                                                                               |                                                            |                                                                                                    |                                                                              |                                                                                                    |                                                             |          |
| C                                                                             | < Anterior                                                 | <u>Sigu</u>                                                                                                    | iente >                                                                      | Einali                                                                                                    | zar                                                         | Cancelar |

Figura 12.61. Asistente para informes – elegir el estilo de tabla.

Seleccione la opción con el estilo que desee y de clic en <u>Siguiente</u>> para visualizar la ventana de finalización del asistente de informes.

Figura 12.62. Ventana de finalización del asistente de informes.

| Asistente para informes                                                                     | × |
|---------------------------------------------------------------------------------------------|---|
| Finalización del Asistente para informes                                                    |   |
| Nombre del informe:                                                                         |   |
| Informe Clientes                                                                            |   |
| Resumen del informe:                                                                        |   |
| Origen de datos: conexion                                                                   | 1 |
| Tipo de informe: Tabla                                                                      |   |
| Tipo de diseño: Escalonado                                                                  |   |
| Estilo: Pizarra                                                                             |   |
| Detalles: nit, empresa, representante, direccion, telefono, ciudad                          |   |
| Consulta: SELECT nit, empresa, representante, direccion, telefono, ciudad FROM dbo.clientes |   |
|                                                                                             |   |
|                                                                                             |   |
|                                                                                             |   |
| < Anterior Siguiente > Einalizar Cancelar                                                   | ) |

Donde aparece el nombre del informe cámbielo por **Informe Clientes** y de clic en <u>Finalizar> para visualizar el diseño final del informe</u>. Figura 12.63. Diseño final del informe.

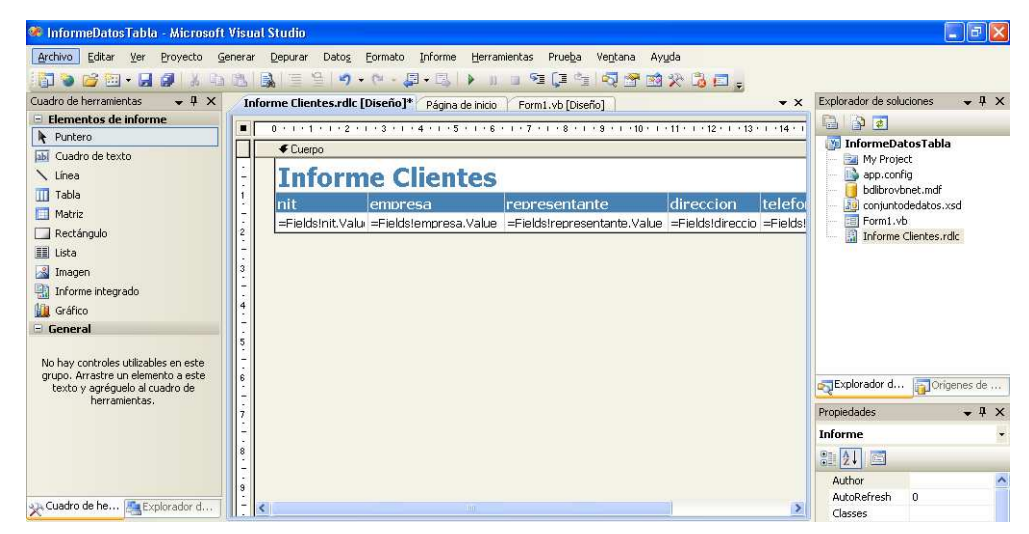

En este momento se podrán modificar los textos de las etiquetas de los campos, como también, la longitud de los campos. Además en el **explorador de soluciones** se visualizara el informe agregado al proyecto.

Elija la ficha de diseño del formulario y de clic sobre la flecha del objeto **reporte** y seleccione la opción **Elegir informe**.

Figura 12.64. Seleccionar opción Elegir informe.

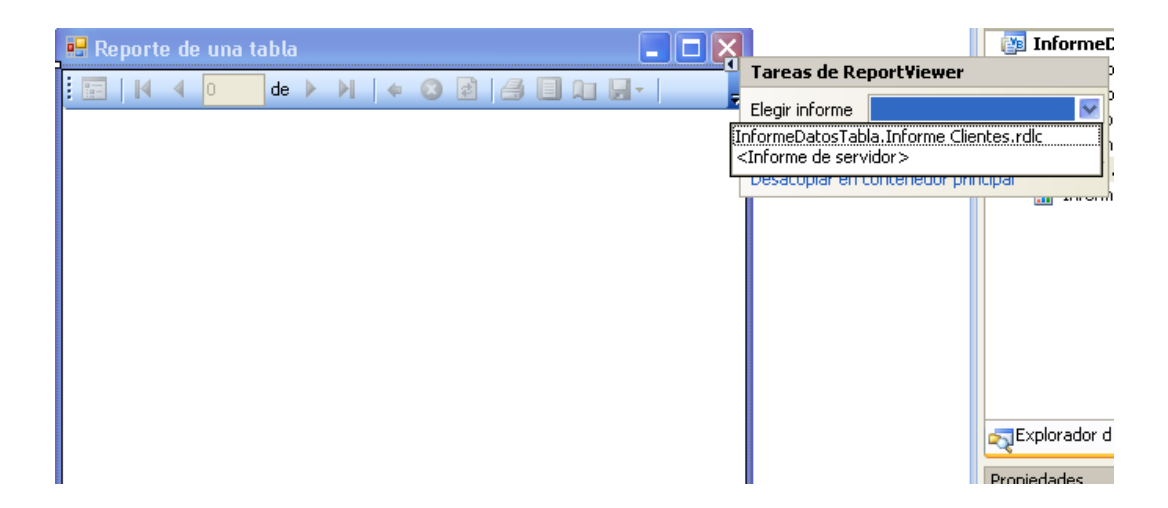

Allí escoja **InformeDatosTabla.Informe Cliente.rdlc**, para visualizar el formulario con los objetos **conjuntodedatos**, **clientesBindingSource** y **clientesTableAdapter**.

Figura 12.65. Formulario con los objetos de manejo de datos.

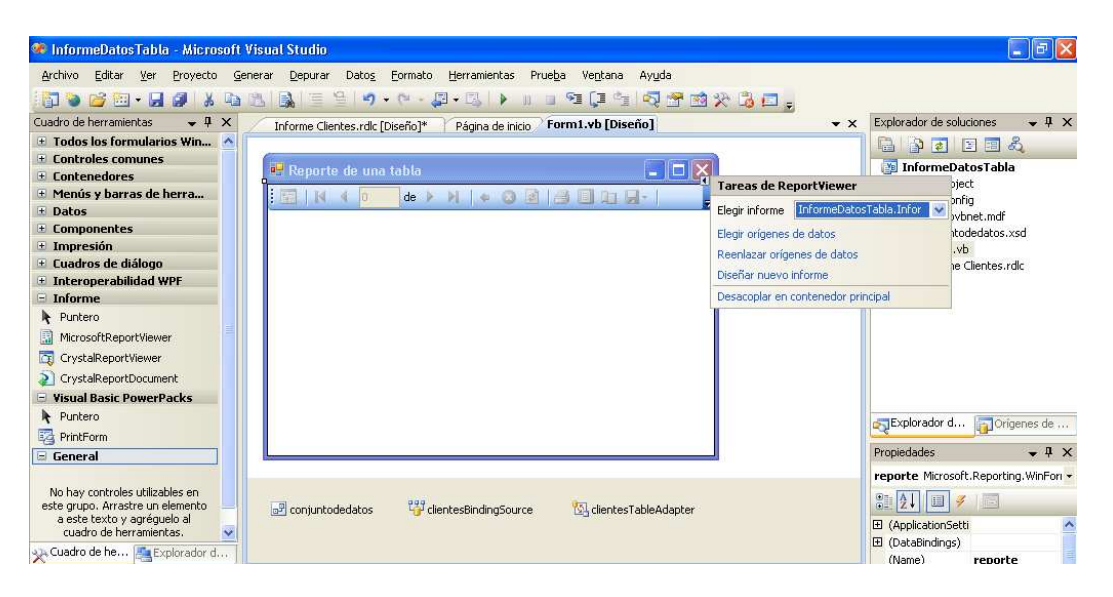

## • Ejecutar el proyecto

Al ejecutarse el proyecto, se visualizara la figura 4.56. Por medio de la barra de herramientas se podrá desplazar hacia las diferentes hojas del reporte, así como, imprimir el reporte, modificar el diseño del informe, configurar la página, cambiar el tamaño de visualización del informe y buscar texto dentro del informe.

| Figura | 12.66. | Formulario | con el | reporte  | de los i | registros | de la | tabla clientes. |
|--------|--------|------------|--------|----------|----------|-----------|-------|-----------------|
|        |        |            |        | <b>P</b> |          |           |       |                 |

| 🔡 Reporte de u | ına tabla          |                 |          |
|----------------|--------------------|-----------------|----------|
|                | de 1 🕨 🕅 🖨         | 🛽 🌶 🎒 🗐 🏚 🚽 👘   | Ŧ        |
| Inform         | e Clientes         |                 | ^        |
| nit            | empresa            | representante   | c        |
| 100            | Canasticos Bacanos | Julio Mendoza   | c        |
| 200            | Bayetillas Caleñas | Maria Florez    | с<br>-   |
| 300            | Flores Amigables   | Claudia Ramirez | 4<br>ε   |
| 400            | Cadenas Plateadas  | José Barahona   | с<br>-   |
| 500<br><       | Ropa G v M         | Manuela Beltran | c ❤<br>> |

### 12.5.7. Relación de tablas.

Realizar un proyecto llamado **RelacionConComboBox**, que permita a un usuario seleccionar desde una lista desplegable el nombre de una empresa y visualizar en una cuadricula los pedidos que dicha empresa ha realizado.

## • Crear la interfaz de usuario.

Utilizando el cuadro de herramientas haga clic en el control específico y ubique los siguientes controles en el formulario en la posición deseada: 1 Label, 1 ComboBox, 1 Button, 1 DataGridView.

## • Establecer las propiedades de los objetos de la interfaz de usuario.

Establezca las siguientes modificaciones a los controles:

### Tabla 12.16. Propiedades de controles proyecto RelacionConComboBox.

| Control       | Propiedad | Valor                     |
|---------------|-----------|---------------------------|
| Label1        | Text      | Seleccione empresa:       |
|               | name      | etiquetaclientes          |
| Button1       | Text      | Ver Pedidos               |
|               | name      | boton                     |
| DataGridView1 | Name      | tablapedidos              |
| ComboBox1     | Name      | lista                     |
|               | Name      | formulario                |
| Form1         | Text      | Relación de tablas con un |
|               |           | ComboBox.                 |

Figura 12.67. Interfaz de usuario (RelacionConComboBox).

| 🔡 Relación de tabl  | as con ComboBox |             |
|---------------------|-----------------|-------------|
| Seleccione empresa: | <b>~</b>        | Ver Pedidos |
|                     |                 |             |

## • Establecer la conexión

Desde la ficha **Datos** del cuadro de herramienta arrastre hacia el formulario el adaptador de datos **SqlDataAdapter** (Si no aparece el control, de clic derecho sobre la ficha **Datos** y ejecute la orden **Elegir elementos**, busque el control, selecciónelo en el cuadro de verificación y pulse el botón **Aceptar**.). Se visualizara la siguiente figura:

Figura 12.68. Ventana Elegir la conexión de datos

| Asist             | nte para la configuración del adaptador de datos                                                                                                    | ?×              |
|-------------------|----------------------------------------------------------------------------------------------------|-----------------|
| Ele               | gir la conexión de datos<br>adaptador de datos ejecutará consultas usando esta conexión para cargar y<br>citualizar datos.                                                                                                    | P               |
| έQ                | é conexión de datos debe utilizar el adaptador de datos?                                                                                                    |                 |
| bdli              | rovbnet.mdf 🛛 💙 Nueva <u>c</u> onexió                                                                                                    | in              |
| Est<br>nec<br>con | cadena de conexión parece contener datos confidenciales (por ejemplo, una contraseña) que son<br>sarios para conectarse con la base de datos. Sin embargo, almacenar datos confidenciales en la cad<br>xión puede suponer un riesgo para la seguridad. ¿Desea incluir estos datos en la cadena de conexió | lena de j<br>n? |
|                   | o, <u>e</u> xcluir los datos confidenciales de la cadena de conexión. Estableceré esta información en el códi<br>i aplicación.                                                                                                    | go de           |
|                   | , incluir datos confidenciales en la cadena de conexión.                                                                                                    |                 |
| Ð                 | Cadena de conexión                                                                                                    |                 |
| -                 |                                                                                                    |                 |
|                   |                                                                                                    |                 |
|                   |                                                                                                    |                 |
|                   |                                                                                                    |                 |
|                   | < <u>Anterior</u> <u>Siguiente</u> <u>Einalizar</u> Canc                                                                                                    | elar            |

De clic en el botón **Nueva Conexión**. En la ventana que se visualiza elija como orígen de datos **Microsoft SQL Server** y la base de datos **bdlibrovbnet**.

# Figura 12.69. Ventana Agregar conexión

| Agregar conexión                                                                                                    |  |  |  |  |  |  |  |
|----------------------------------------------------------------------------------------------------|--|--|--|--|--|--|--|
| Especifique la información para establecer conexión con el<br>origen de datos seleccionado o haga clic en "Cambiar" para<br>elegir un origen y/o un proveedor de datos diferente. |  |  |  |  |  |  |  |
| Origen de datos:                                                                                                    |  |  |  |  |  |  |  |
| de datos de Microsoft SQL Server (SqlClient)                                                                                                    |  |  |  |  |  |  |  |
| Nombre del archivo de la base de <u>d</u> atos (nuevo o existente):                                                                                                    |  |  |  |  |  |  |  |
| C:\Archivos de programa\Microsoft SQL Serv                                                                                                    |  |  |  |  |  |  |  |
| Conexión con el servidor                                                                                                    |  |  |  |  |  |  |  |
| <ul> <li>Utilizar autenticación de <u>W</u>indows</li> </ul>                                                                                                    |  |  |  |  |  |  |  |
| Utilizar autenticación de SQL Server                                                                                                    |  |  |  |  |  |  |  |
| Nombre de usuario:                                                                                                    |  |  |  |  |  |  |  |
| <u>⊂</u> ontraseña:                                                                                                    |  |  |  |  |  |  |  |
| <u>G</u> uardar mi contraseña                                                                                                    |  |  |  |  |  |  |  |
| Av <u>a</u> nzadas                                                                                                    |  |  |  |  |  |  |  |
| Probar conexión Aceptar Cancelar                                                                                                    |  |  |  |  |  |  |  |

Pulse el botón **Aceptar**, para visualizar nuevamente la ventana de **Elegir la conexión de datos**. Allí pulse <u>Siguiente</u>> para visualizar el siguiente mensaje:

# Figura 12.70. Ventana Microsoft Visual Studio

| Microso | ft Visual Studio 🛛 🕅                                                                                                    |  |  |  |  |
|---------|----------------------------------------------------------------------------------------------------|--|--|--|--|
| 2       | La conexión seleccionada utiliza un archivo de datos local que no está en el proyecto actual. ¿Desea copiar el archivo<br>al proyecto y modificar la conexión?                                                               |  |  |  |  |
|         | Si copia el archivo de datos en su proyecto, se copiará en el directorio de resultados del proyecto siempre que<br>ejecute la aplicación. Presione F1 para obtener más información sobre cómo controlar este comportamiento. |  |  |  |  |
|         | <u>Sí</u> <u>N</u> o Ayuda                                                                                                    |  |  |  |  |

Pulse el botón  $\underline{S}i$  para copiar el archivo de datos en la carpeta donde guardo el proyecto. Se visualizara la ventana de elección de tipo de comando:

# Figura 12.71. Ventana elección tipo de comando.

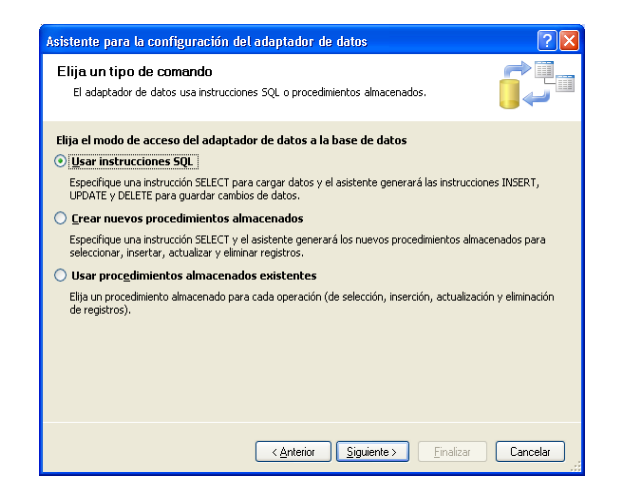

Por omisión esta seleccionada la opción **Usar instrucciones SQL**. Pulse <u>Siguiente></u> para visualizar la ventana de generación de instrucciones SQL.

## Figura 12.72. Ventana Generar las instrucciones SQL.

| Asistente para la configuración del adaptador de datos                                                                                                    | ? 🛛                         |
|----------------------------------------------------------------------------------------------------|-----------------------------|
| Generar las instrucciones SQL<br>La instrucción SELECT se utilizará para crear las instrucciones INSERT, UPD4<br>DELETE.                                                    | ате у                       |
| Escriba su instrucción SQL o utilice el Generador de consultas para construirlo. ¿Q<br>la tabla?<br>¿ <b>Qué datos debería cargar el adaptador en el conjunto de datos?</b> | ué datos se deben cargar en |
|                                                                                                    | 8                           |
| Opciones avanzadas                                                                                                    | Generador de consultas      |
| < <u>Anterior</u>                                                                                                    | Einalizar Cancelar          |

Aquí puede realizar la selección de los datos que debería cargar el adaptador de datos. Una forma es escribiendo en la ventana instrucciones SQL y la otra es pulsar el botón **Generador de consultas**. Para el ejemplo se pulsara el botón para visualizar la siguiente figura:

| enerador de consultas |                                   | All the state     | ?       |
|-----------------------|-----------------------------------|-------------------|---------|
|                       | Agregar tabla                     |                   | ? 🗙     |
|                       | Tablas Vistas Funciones Sinónimos |                   |         |
| Columna               | All                               |                   |         |
| SELECT<br>FROM        | Actualizar Agree                  | egar <u>C</u> err | ar      |
|                       |                                   |                   |         |
| <b>14 4</b> 0 de 0    | ► H ►= (@)                        |                   |         |
| Ejecutar consulta     | ( A                               | Aceptar Ca        | ancelar |

# Figura 12.73. Ventana Generador de consultas.

Seleccione la tabla **clientes**, pulse el botón **Agregar** y luego el botón **Cerrar**, se visualizara la siguiente figura:

Figura 12.74. Generador de consultas con la tabla clientes.

| Generad    | or de consultas                                                                  |       |       |      |               |                 | ? 🗙      |
|------------|----------------------------------------------------------------------------------|-------|-------|------|---------------|-----------------|----------|
|            | clientes     (Todas las colu     nit     empresa     representante     direccion | mnas) |       |      |               |                 |          |
| <          |                                                                                  |       |       |      |               |                 | >        |
|            | Columna                                                                          | Alias | Tabla | Resu | Tipo de orden | Criterio de ord | Filtro 📥 |
| •          |                                                                                  |       |       |      |               |                 |          |
|            |                                                                                  |       |       |      |               |                 | ~        |
| <          |                                                                                  |       |       |      |               |                 | >        |
| FROM       | clientes                                                                         |       |       |      |               |                 |          |
|            |                                                                                  |       |       |      |               |                 |          |
| <b>M</b> 4 | 0 de 0                                                                           |       |       |      |               |                 | ĺ        |
| Ejecuta    | ar consulta                                                                      |       |       |      |               | Aceptar C       | ancelar  |

En esta nueva ventana seleccione la opción \* (todas las columnas) o los campos que desea visualizar (Si desea visualizar la consulta seleccionada pulse el botón Ejecutar consulta). Se obtendrá la siguiente figura:

|         | 🔳 clientes                                                  |                  |          |          |               |                 |        |
|---------|-------------------------------------------------------------|------------------|----------|----------|---------------|-----------------|--------|
|         | todas las     int     empresa     representar     direccion | columnas)<br>Ite | •        |          |               |                 |        |
| <       |                                                             |                  |          |          |               |                 | >      |
|         | Columna                                                     | Alias            | Tabla    | Resu     | Tipo de orden | Criterio de ord | Filtro |
| 6       | *                                                           |                  | clientes | <b>×</b> |               |                 |        |
|         |                                                             |                  |          |          |               |                 | 1      |
| <       |                                                             |                  |          |          |               |                 | >      |
| ROM     | clientes                                                    |                  |          |          |               |                 |        |
| 7/241 0 |                                                             |                  |          |          |               |                 |        |

| es). |
|------|
| 6    |

Pulse el botón **Aceptar**, y se visualizara la siguiente figura:

Figura 12.76. Generador de consultas con la instrucción SQL.

| Asistente para la configuración del adaptador de datos 🛛 😨 🔀                                                                                                    |
|----------------------------------------------------------------------------------------------------|
| Generar las instrucciones SQL<br>La instrucción SELECT se utilizará para crear las instrucciones INSERT, UPDATE y<br>DELETE.                                                                   |
| Escriba su instrucción SQL o utilice el Generador de consultas para construirlo. ¿Qué datos se deben cargar en<br>la tabla?<br>¿Qué datos debería cargar el adaptador en el conjunto de datos? |
| SELECT clientes.*<br>FROM clientes                                                                                                    |
| Opciones avanzadas                                                                                                    |
| < <u>A</u> nterior <u>S</u> iguiente > <u>F</u> inalizar Cancelar                                                                                                    |

Al pulsar el botón **Finalizar**, se crearan los objetos: **SqlDataAdapter1** y **SqlConnection1**. Cambie el nombre de dichos objetos por **datosclientes y conexioncliente** respectivamente. Ahora seleccione nuevamente el control **SqlDataAdapter** de la ficha **Datos** y realice los mismos pasos que se realizaron anteriormente, pero esta vez seleccione la tabla **pedidos** y cambie los nombres de los objetos **SqlDataAdapter1** y **sqlConnection1** por **datospedidos** y **conexionpedidos**. Se visualizara la siguiente figura:

| 🔜 Relación de tabla | s con n ComboBox   |                |                 |
|---------------------|--------------------|----------------|-----------------|
| Seleccione empresa: | Ve                 | er Pedidos     |                 |
|                     |                    |                |                 |
|                     |                    |                |                 |
| 🖏 datosclientes     | 🥞 conexionclientes | 🞇 datospedidos | conexionpedidos |

Figura 12.77. Formulario con los objetos SqlDataAdapter y sqlConnection.

Seleccione la opción **Generar Conjunto de Datos** del menú **Datos** y se mostrara el siguiente cuadro de dialogo:

Figura 12.78. Ventana Generar conjunto de datos.

| Generar conjunto                             | o de datos 🔹 🥐 👂                                           | < |  |  |  |  |
|----------------------------------------------|------------------------------------------------------------|---|--|--|--|--|
| Generar un conjunt<br>Elija un conjunto de   | o de datos que incluya las tablas especificadas.<br>datos: |   |  |  |  |  |
| <u>Existente</u> :                           | ×                                                          |   |  |  |  |  |
| ⊙ <u>N</u> uevo:                             | DataSet1                                                   |   |  |  |  |  |
| Eļija las tablas que o                       | desea agregar al conjunto de datos:                        |   |  |  |  |  |
| Clientes (datoscl                            | lientes)                                                   |   |  |  |  |  |
|                                              |                                                            |   |  |  |  |  |
|                                              |                                                            |   |  |  |  |  |
|                                              |                                                            |   |  |  |  |  |
| Agregar este conjunto de datos al diseñador. |                                                            |   |  |  |  |  |
|                                              | Aceptar Cancelar                                           |   |  |  |  |  |

Elija la opción **Nuevo** y cambie el nombre **DataSet1** por **conjuntodedatos**, deshabilite el cuadro de verificación **pedidos** (**datospedidos**) y pulse el botón **Aceptar** para agregar el conjunto de datos a la aplicación, como lo muestra la figura:

| 🖶 Relación de tabla  | s con n ComboBox   |             |      |                    |
|----------------------|--------------------|-------------|------|--------------------|
| Seleccione empresa:  | <b>·</b>           | Ver Pedidos |      |                    |
|                      |                    |             |      |                    |
|                      |                    |             |      |                    |
| 않 datosclientes<br>, | 🥰 conexionclientes | 🖏 datosped  | idos | €; conexionpedidos |

# Figura 12.79. Formulario con el objeto conjuntodedatos.

#### • Escribir código

a) Antes de la apertura de la clase **formulario** se debe importar el siguiente espacio de nombres:

Imports System.Data.SqlClient Public Class formulario

End Class

b) Después de la apertura de la clase **formulario** y antes de los procedimientos **sub**, inicialice las siguientes variables u objetos globales:

Public class formulario Dim vistapedidos As DataView ...... End class

Se inicializa un objeto global llamado **vistapedidos** de tipo **DataView** para obtener una vista de los datos.

c) De doble clic sobre el formulario para abrir el editor de código del procedimiento **formulario\_Load** y escriba el siguiente código:

```
datosclientes.Fill(conjuntodedatos, "clientes")
```

datospedidos.Fill(conjuntodedatos, "pedidos") lista.DataSource = conjuntodedatos.Tables("clientes") lista.DisplayMember = conjuntodedatos.Tables("clientes").Columns(1).ToString lista.ValueMember = conjuntodedatos.Tables("clientes").Columns(0).ToString vistapedidos = conjuntodedatos.Tables("pedidos").DefaultView

Se rellenan los objetos **datosclientes** y **datospedidos** con el conjunto de datos y su respectiva tabla. Al objeto **lista** en su propiedad **DataSource** se le asigna la tabla **clientes** del conjunto de datos, a la propiedad **DisplayMember** se le asigna el valor del segundo campo de la tabla **clientes** (columna uno (1) – empresa) y a la propiedad **ValueMember** se le asigna el valor del primer campo de la tabla **clientes** (columna cero (0) - nit). Por último al objeto **vistapedidos** se le asigna la tabla **pedidos** del conjunto de datos y utilizando la propiedad **DefaultView** se personaliza la vista de los datos.

d) De doble clic sobre el objeto **boton** para abrir el editor de código y escriba el siguiente código:

Dim datoempresa As String = lista.SelectedValue vistapedidos.RowFilter = "nit = "" & datoempresa & """ tablapedidos.DataSource = vistapedidos

Se inicializa una variable llamada **datoempresa** de tipo **String** que almacenara lo seleccionado en el objeto **lista** por intermedio de la propiedad **SelectedValue**. Se utiliza la propiedad **RowFilter** del objeto **vistapedidos** para filtrar los registros por el campo **nit** de acuerdo al valor de la variable **datoempresa**. Por último se asigna a la propiedad **DataSource** del objeto **tablapedidos** el contenido del objeto **vistapedidos**.

e) De doble clic sobre el objeto **lista** para abrir el editor de código del procedimiento **lista\_SelectedIndexChanged** y escriba el siguiente código:

tablapedidos.DataSource = Nothing

Utilizando la palabra clave **nothing** se libera en memoria el contenido que tenga la propiedad **DataSource** del objeto **tablapedidos**.

## • Ejecutar el proyecto

Al ejecutarse el proyecto, se visualizara la figura 12.67., mostrándose en el objeto **lista** el primer nombre de empresa de la tabla **clientes** (Si se desea ver los nombres de empresas ordenados alfabéticamente cambie el valor de la propiedad **sorted** del objeto **lista** por **True**). Si selecciona un nombre de empresa y se pulsa el botón **Ver Pedidos**, se visualizara en la cuadricula todos los registros que estén relacionados con la tabla **pedidos**.

| <br>Relac                            | ción de tabl | as co | n ComboBox |        |         |           | × |
|--------------------------------------|--------------|-------|------------|--------|---------|-----------|---|
| Seleccione empresa: Flores Amigables |              |       |            |        |         |           |   |
|                                      | nropedido    |       | nit        | fechae | entrega | fechavenc |   |
| •                                    | 40           |       | 300        | 10/04/ | 2010    | 20/04/201 |   |
| *                                    |              |       |            |        |         |           |   |
|                                      |              |       |            |        |         |           |   |
| <                                    |              |       |            |        |         | >         |   |
|                                      |              |       |            |        |         |           |   |
|                                      |              |       |            |        |         |           |   |

Figura 12.80. Relación de las tablas clientes – pedidos con DataGridView.

## 12.6. Ejercicios bases de datos.

- 1. Crear un programa que permita realizar una conexión a una base de datos y mostrar datos de una tabla en un control ListView
- 2. Elaborar un programa que permita realizar una conexión a una base de datos y eliminar registros.
- 3. Escribir un programa que permita visualizar los registros de una tabla en campos de texto. El usuario deberá poderse desplazar por cada registro de la tabla utilizando los botones: Primero, Siguiente, Anterior y Último.
- 4. Diseñar un programa que permita visualizar los registros de una tabla en un control DataGridView. El usuario deberá poderse desplazar por cada registro de la tabla utilizando los botones: Primero, Siguiente, Anterior y Último.
- 5. Hacer un programa que permita escribir sentencias SQL en un campo de texto y visualizar los resultados de dicha sentencia en una cuadricula.
- 6. Realizar un programa que permita visualizar un reporte los registros relacionados cuyos nit sean mayores de 500.
- 7. Hacer un programa que permita visualizar un reporte los registros relacionados cuyas empresas empiecen por la letra C.
- 8. Realizar un programa que permita hacer una conexión a una base de datos y visualizar los registros cuyo nit sea menor o igual a 500 en un ListView.
- 9. Realizar un programa que permita realizar una relación entre tres tablas de una base de datos en SQL Server.
- 10. Hacer un programa que permita visualizar en un reporte los registros de una relación de dos tablas.